# CUCM-Cluster mithilfe der Datenexport- und Importfunktion installieren

# Inhalt

| Einleitung                                                                  |
|-----------------------------------------------------------------------------|
| Voraussetzungen                                                             |
| Anforderungen                                                               |
| Verwendete Komponenten                                                      |
| Konfigurieren                                                               |
| Konfigurationen                                                             |
| Exportieren von Daten vom Herausgeber des Quellclusters auf den SFTP-Server |
| Exportieren von Daten vom Abonnenten des Quellclusters auf den SFTP-Server  |
| Herausgeber des Quellclusters herunterfahren                                |
| Herunterfahren des Abonnenten des Quellclusters                             |
| Neuen Publisher mit exportierten Daten installieren                         |
| Neuen Abonnenten mit exportierten Daten installieren                        |
| Überprüfung                                                                 |
| Zugehörige Informationen                                                    |
|                                                                             |

# Einleitung

In diesem Dokument wird das Verfahren zur CUCM-Installation mithilfe der Funktion zum Exportieren und Importieren von Daten beschrieben.

### Voraussetzungen

### Anforderungen

Cisco empfiehlt, dass Sie über Kenntnisse in folgenden Bereichen verfügen.

- CUCM
- IP-Telefon

### Verwendete Komponenten

Die Informationen in diesem Dokument basieren auf folgenden Software-Versionen.

- CUCM-Quellclusterversionen 12.5.1.15900-66.
- Versionen des Ziel-CUCM-Clusters 15.0.1.11900-23.

Die Informationen in diesem Dokument beziehen sich auf Geräte in einer speziell eingerichteten Testumgebung. Alle Geräte, die in diesem Dokument benutzt wurden, begannen mit einer gelöschten (Nichterfüllungs) Konfiguration. Wenn Ihr Netzwerk in Betrieb ist, stellen Sie sicher, dass Sie die möglichen Auswirkungen aller Befehle kennen.

## Konfigurieren

### Konfigurationen

Der Datenexport erfolgt auf dem alten Quell-CUCM-Cluster und der Datenimport auf dem neuen Ziel-Cluster. Die Quellclusterversion muss Version 10.5 oder höher sein. Wenn die Quellclusterversion nicht Version 12.5(1) SU5 oder höher ist, müssen Sie die neueste Version der COP-Datei <u>ciscocm.DataExport</u> auf jedem Knoten des Quellsystems installieren.

Schritte für die CUCM-Installation mithilfe der Datenexport- und -importfunktion:

- Exportieren Sie Daten vom Quellcluster-Publisher zum SFTP-Server.
- Exportieren Sie Daten vom Quellcluster-Abonnenten zum SFTP-Server.
- Den Quellcluster-Publisher herunterfahren.
- Herunterfahren des Abonnenten des Quellclusters
- Installieren Sie den neuen Publisher mithilfe der exportierten Daten.
- Neuen Abonnenten mithilfe der exportierten Daten installieren

Exportieren von Daten vom Herausgeber des Quellclusters auf den SFTP-Server

Die Quellclusterversion ist 12.5.1.15900-66.

Melden Sie sich bei der Befehlszeilenschnittstelle von CUCM Publisher an, und führen Sie den Befehl utils system upgrade data export initiate aus.

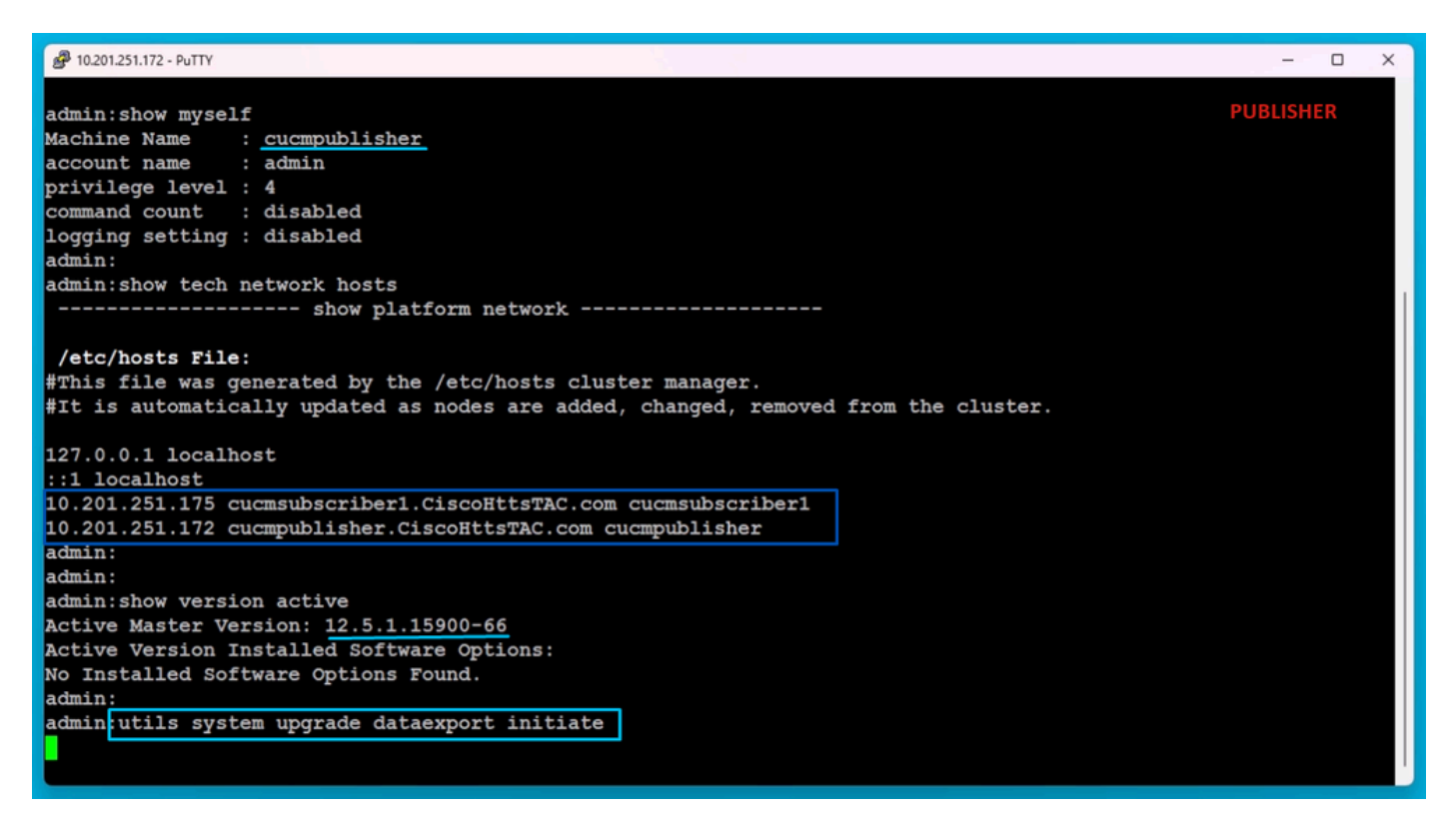

Befehl zum Exportieren von Daten

Geben Sie die SFTP-Serverdetails, den Publisher-Zielhostnamen und die IP-Adresse an.

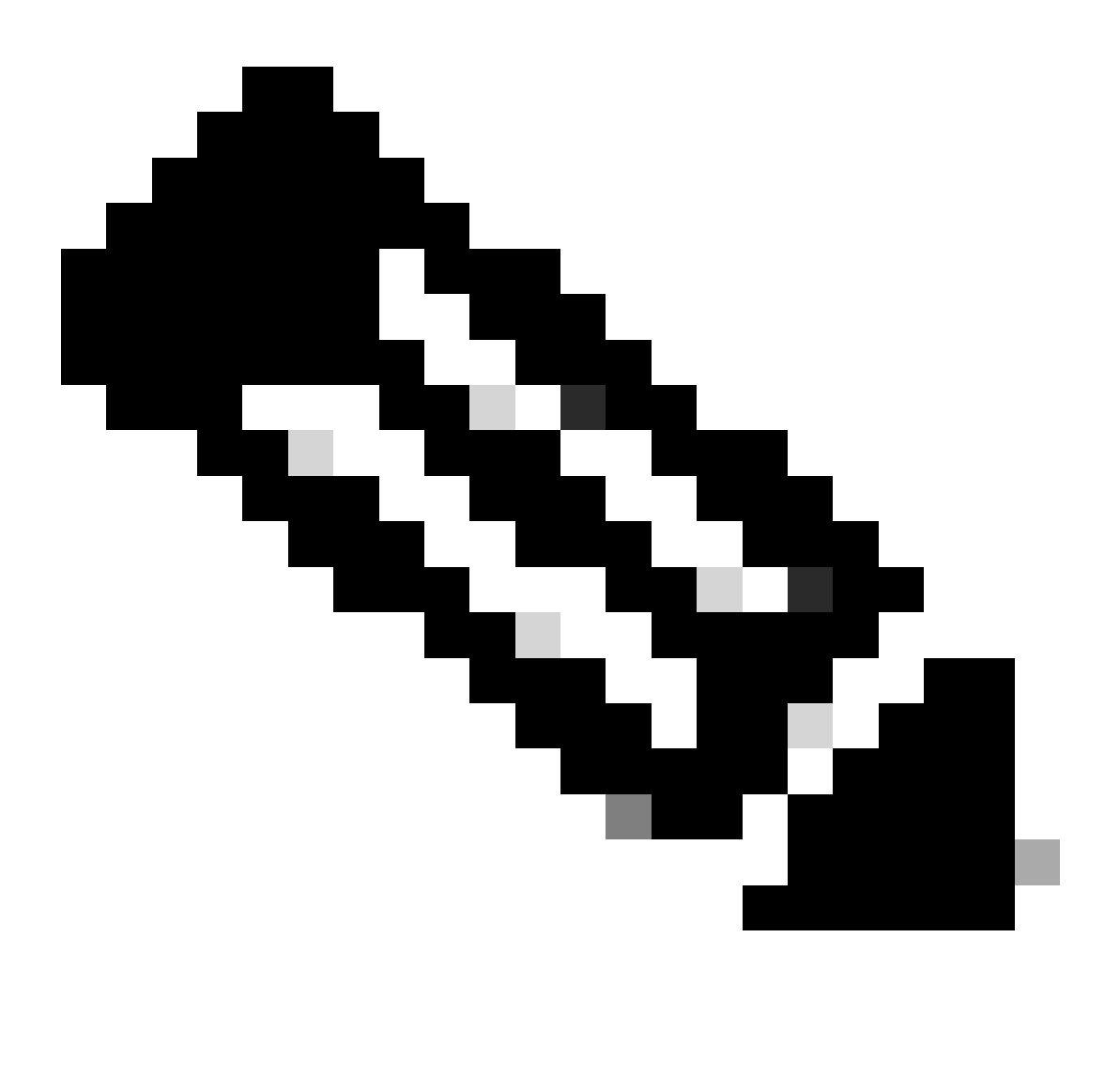

Hinweis: Hier habe ich den gleichen Hostnamen und die gleiche IP-Adresse des Herausgebers verwendet.

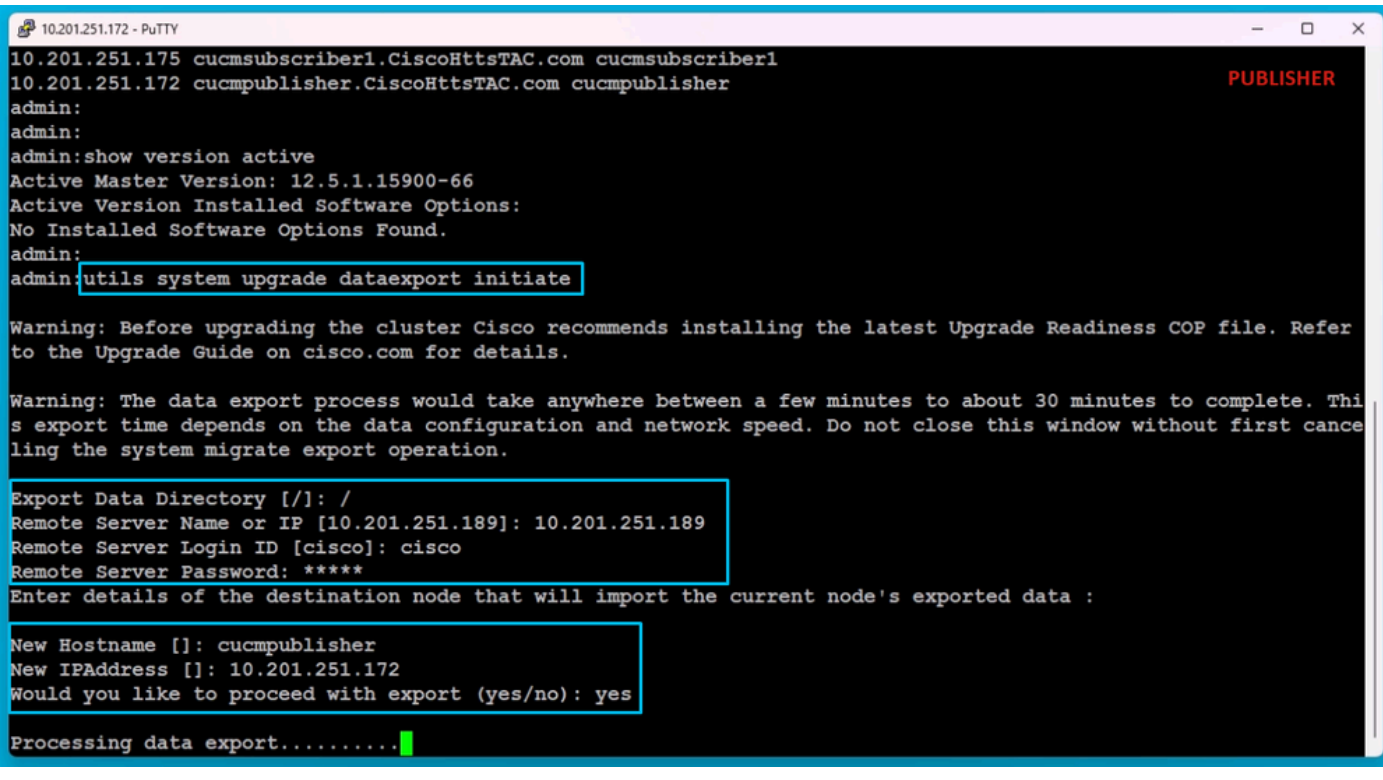

Datenexport verarbeiten

Führen Sie den Befehl utils system upgrade data export status aus, um zu überprüfen, ob der Datenexportvorgang abgeschlossen ist oder nicht.

| A 10.201.251.172 - PuTTY                                                                                                    | - 0       | × |
|----------------------------------------------------------------------------------------------------|-----------|---|
| Processing data export                                                                                                    | PUBLISHER |   |
| Type : DATAEXPORT<br>Status : RUNNING<br>Log file : /var/log/install/static_data_export_2024-05-23-12-36-05.log<br>Execution date : Thu May 23 12:36:05 2024<br>Status message : System Static Data Export operation is in progress. |           |   |
| Exporting data to this software location, with these credentials:                                                                                                    |           |   |
| Server : 10.201.251.189                                                                                                    |           |   |
| User : cisco                                                                                                    |           |   |
| admin:<br>admin utils system upgrade dataexport status                                                                                                    |           |   |
| Type : DATAEXPORT                                                                                                    |           |   |
| Status : RUNNING                                                                                                    |           |   |
| Log file : /var/log/install/static_data_export_2024-05-23-12-36-05.log                                                                                                    |           |   |
| Execution date : Thu May 23 12:36:05 2024<br>Status message : System Static Data Export operation is in progress                                                                                                    |           |   |
| Status message . System Static Data Export operation is in progress.                                                                                                    |           |   |
| Exporting data to this software location, with these credentials:<br>Server : 10.201.251.189<br>Directory : /<br>User : cisco                                                                                                    |           |   |
| admin:<br>admin:                                                                                                    |           |   |

Fortschrittsüberprüfung beim Datenexport

Auf dem SFTP-Server wird automatisch ein neuer Ordner mit einem Namen wie cluster-Publisher IP Address erstellt und die exportierten Daten werden in diesen heruntergeladen.

| rties |
|-------|
| Oper  |
|       |
|       |
|       |
|       |
|       |
|       |

Speicherort der exportierten Daten auf dem SFTP-Server

Nachdem der Export für den Publisher abgeschlossen ist, wird der Status aus der Ausgabe von utils system upgrade data export status abgeschlossen angezeigt.

| 📙   🔽 📙 🖛   d                           | luster-10.201.251.172            |                     |                    |                      |                    |            |                                 | SETP                                    |
|-----------------------------------------|----------------------------------|---------------------|--------------------|----------------------|--------------------|------------|---------------------------------|-----------------------------------------|
| File Home                               | Share View                       |                     |                    |                      |                    |            |                                 | 5111                                    |
| Pin to Quick Copy<br>access             | Paste Cut<br>Paste Paste shortcu | t Move Copy         | Delete Rename      | New<br>New<br>folder | item ▼<br>access ▼ | Properties | 🛃 Open ▾<br>☑ Edit<br>🌈 History | Select all Select none Invert selection |
| c                                       | lipboard                         | Org                 | ganize             | New                  |                    | Op         | pen                             | Select                                  |
| $\leftarrow \rightarrow \cdot \uparrow$ | → This PC → Deskto               | > FTPfolder >       | Data_Export_Import | > cluster-10.201     | .251.172           |            |                                 |                                         |
|                                         | Name                             | ^                   | Da                 | te modified          | Туре               |            | Size                            |                                         |
| Quick access                            | Clusterinf                       | p-10.201.251.172_10 | .201.251.172 5/2   | 23/2024 12:38 PM     | XML Do             | ocument    | 1                               | KB                                      |
| len OneDrive                            | 📄 node-10.2                      | 01.251.172_10.201.2 | 51.172.tar 5/2     | 23/2024 12:43 PM     | TAR File           | e          | 1,193,540                       | KB                                      |
| 💻 This PC                               |                                  |                     |                    |                      |                    |            |                                 |                                         |
| 3D Objects                              |                                  |                     |                    |                      |                    |            |                                 |                                         |
| C Desktop                               |                                  |                     |                    |                      |                    |            |                                 |                                         |

Datenexport ist für den Herausgeber abgeschlossen

| A 10.201.251.172 - PuTTY                                               | - 0       | × |
|------------------------------------------------------------------------|-----------|---|
| admin:utils system upgrade dataexport status                           | PUBLISHER |   |
| Type : DATAEXPORT                                                      |           |   |
| Status : RUNNING                                                       |           |   |
| Log file : /var/log/install/static_data_export_2024-05-23-12-36-05.log |           |   |
| Execution date : Thu May 23 12:36:05 2024                              |           |   |
| Status message : System Static Data Export operation is in progress.   |           |   |
| Exporting data to this software location, with these credentials:      |           |   |
| Server : 10.201.251.189                                                |           |   |
| Directory : /                                                          |           |   |
| User : cisco                                                           |           |   |
| admin:                                                                 |           |   |
| admin:                                                                 |           |   |
| admin utils system upgrade dataexport status                           |           |   |
| Type : DATAEXPORT                                                      |           |   |
| Status : <u>COMPLETED</u>                                              |           |   |
| Log file : /var/log/install/static_data_export_2024-05-23-12-36-05.log |           |   |
| Execution date : Thu May 23 12:36:05 2024                              |           |   |
| Status message : Migrate export completed successfully.                |           |   |
| Exporting data to this software location, with these credentials:      |           |   |
| Server : 10.201.251.189                                                |           |   |
| Directory : /                                                          |           |   |
| User : cisco                                                           |           |   |
| admin:                                                                 |           |   |

Datenexport ist für den Herausgeber abgeschlossen

Exportieren von Daten vom Abonnenten des Quellclusters auf den SFTP-Server

Die Schritte entsprechen denen für den Publisher.

Führen Sie den Befehl utils system upgrade data export initiate aus.

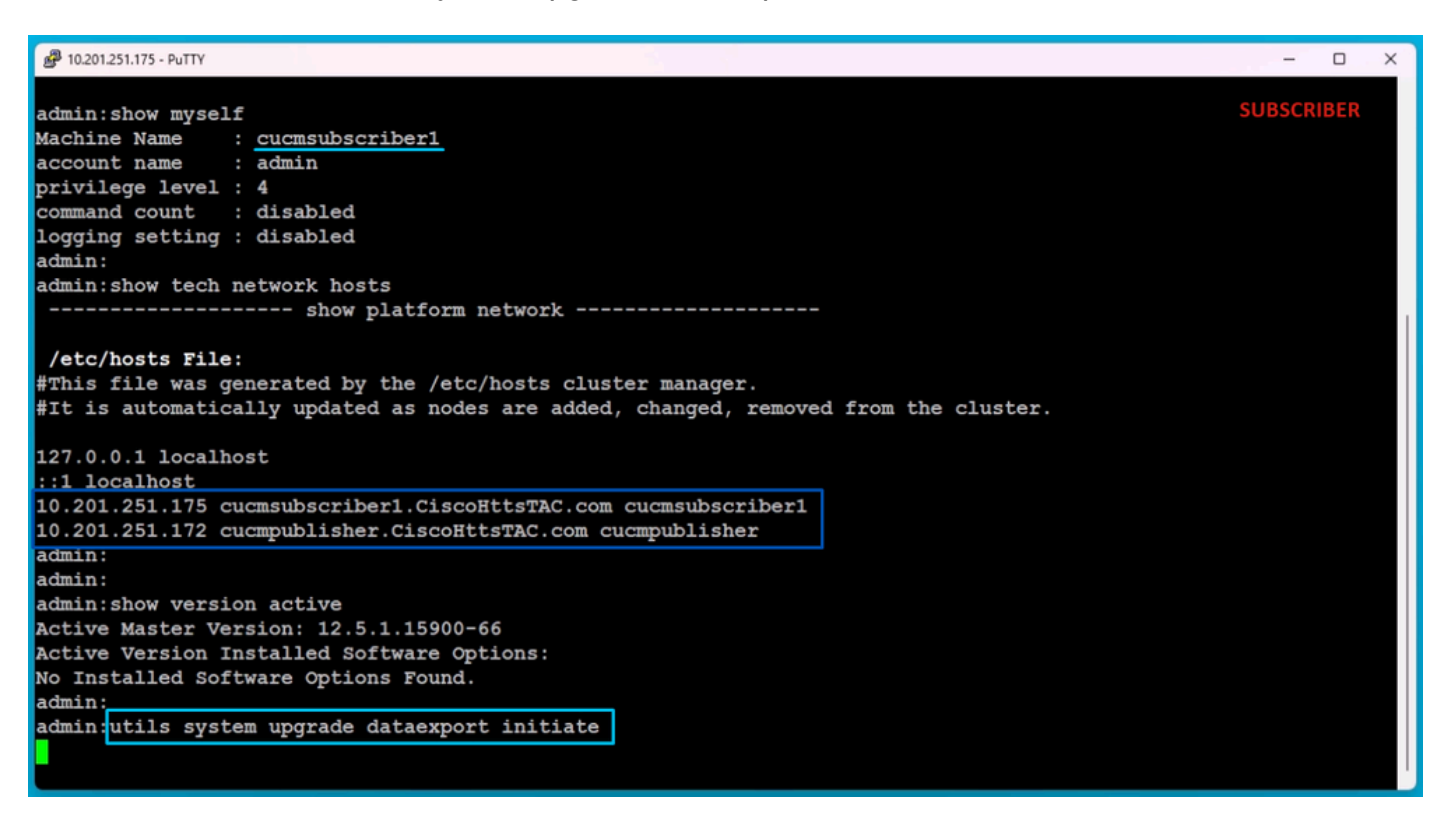

Datenexport auf dem Abonnenten

Geben Sie die Details zum SFTP-Server, den Hostnamen des Ziel-Subscribers und die IP-Adresse an.

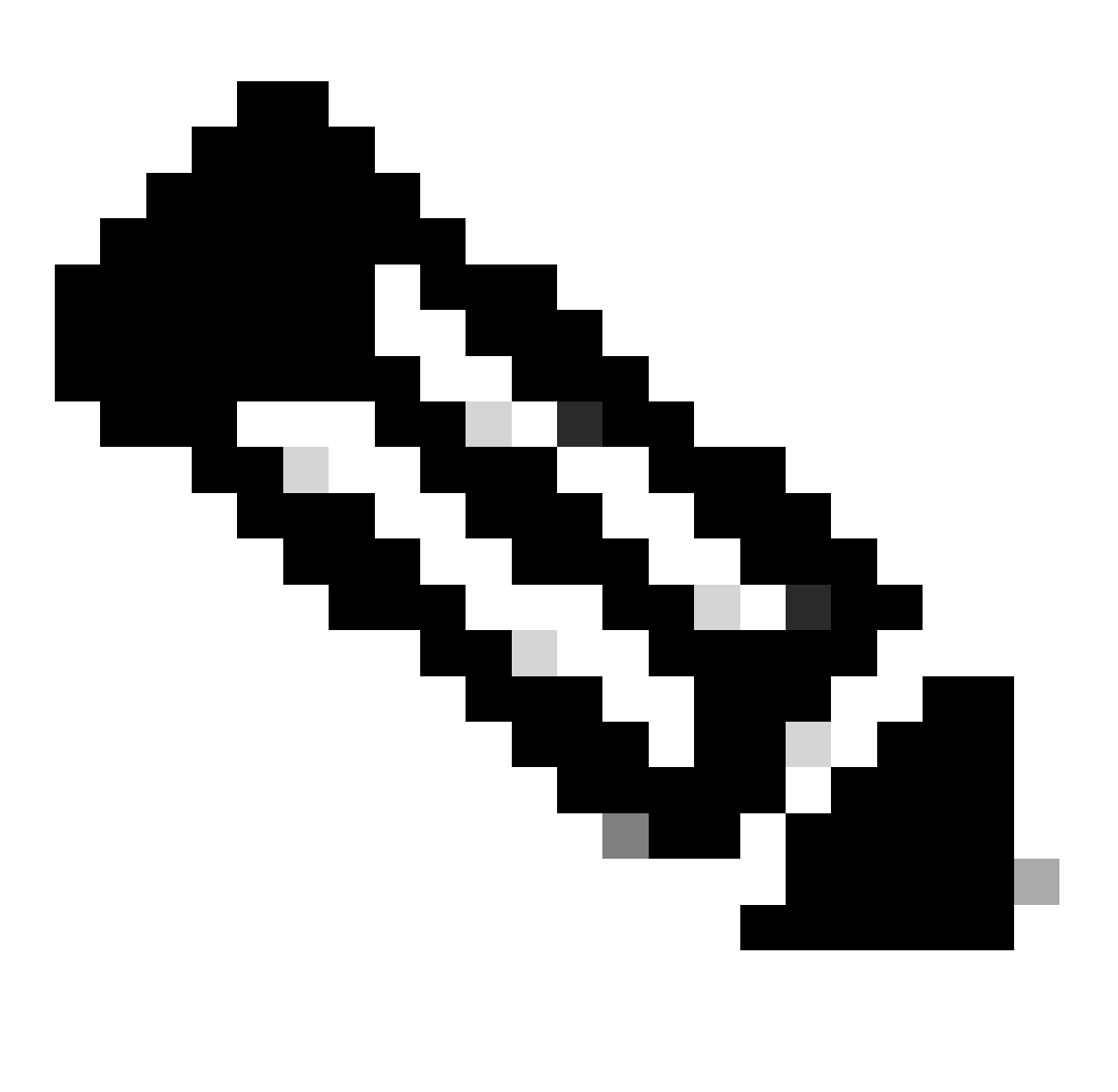

Hinweis: In dieser Übung verwendeten wir denselben Abonnenten-Hostnamen und dieselbe IP-Adresse des Quellclusters.

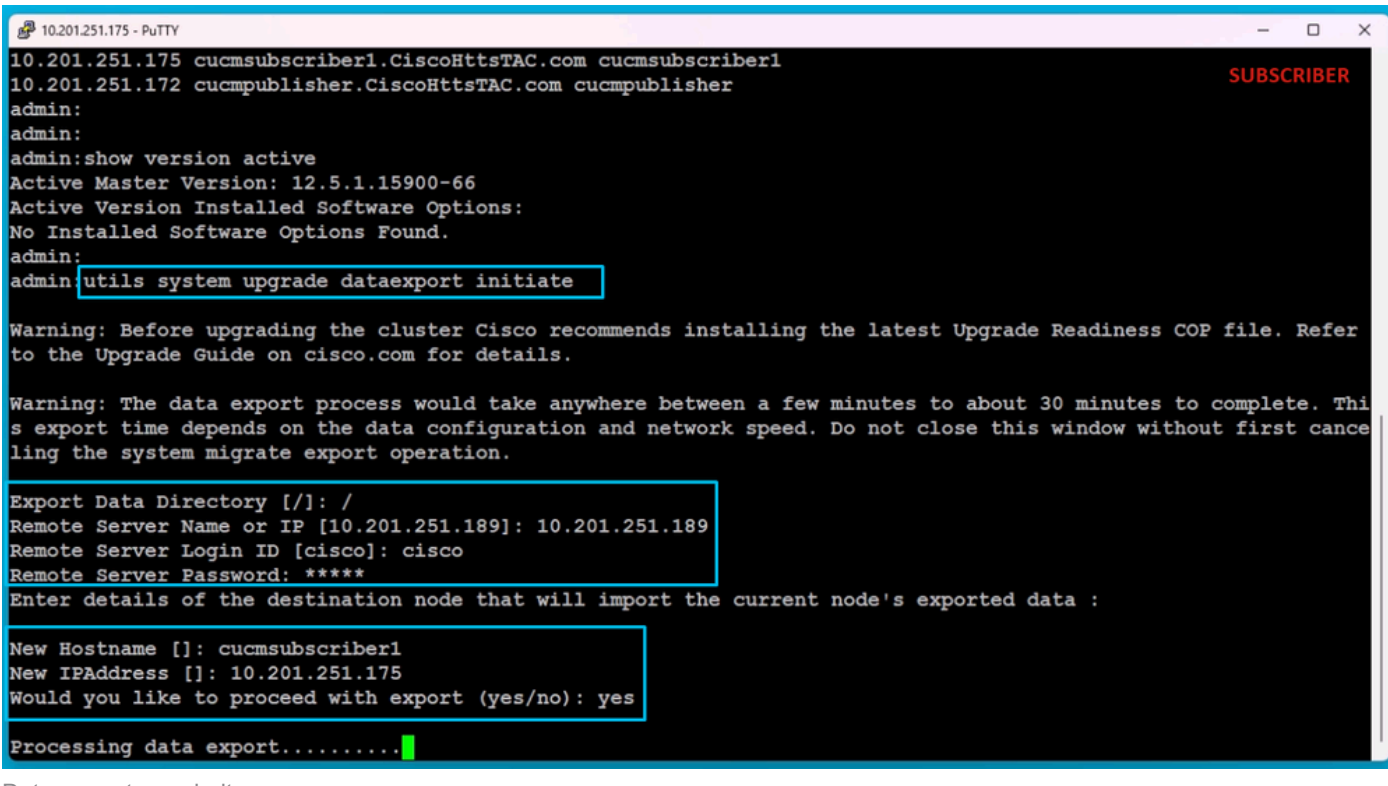

Datenexport verarbeiten

Im gleichen Ordner (Cluster-Publisher-IP-Adresse) des SFTP sind die vom Abonnenten exportierten Daten vorhanden.

| 📙   🛃 📕 🖛   clus              | ster-10.201.251.172                      |                     |                 |                      |                    |            |                             | SFTP                      |
|-------------------------------|------------------------------------------|---------------------|-----------------|----------------------|--------------------|------------|-----------------------------|---------------------------|
| File Home                     | Share View                               |                     |                 |                      |                    |            |                             |                           |
| Pin to Quick Copy P<br>access | Cut<br>is Copy path<br>is Paste shortcut | Move Copy<br>to *   |                 | New<br>New<br>folder | item •<br>access • | Properties | Edit<br>⊘ Edit<br>⊘ History | Select all<br>Select none |
| Clip                          | board                                    | Orga                | anize           | New                  |                    | Op         | en                          | Select                    |
| ← → ~ ↑ 📙                     | > This PC > Desktop                      | > FTPfolder > D     | ata_Export_Impo | rt > cluster-10.20   | 1.251.172          |            |                             |                           |
| - Quick access                | Name                                     | ^                   | D               | ate modified         | Туре               |            | Size                        |                           |
| Caler access                  | clusterinfo-                             | 10.201.251.172_10.2 | 201.251.172 5   | /23/2024 12:38 PM    | XML Do             | cument     | 11                          | KB                        |
| le OneDrive                   | clusterinfo-                             | 10.201.251.175_10.  | 201.251.175 5   | /23/2024 12:57 PM    | XML Do             | cument     | 11                          | <b .<="" td=""></b>       |
| This PC                       | node-10.201                              | .251.172_10.201.25  | 51.172.tar 5    | /23/2024 12:43 PM    | TAR File           |            | 1,193,540                   | <b< td=""></b<>           |
| 3D Objects                    | node-10.201                              | .251.175_10.201.25  | 51.175.tar 5    | /23/2024 1:03 PM     | TAR File           |            | 1,171,880                   | <Β                        |
| E Desktop                     |                                          |                     |                 |                      |                    |            |                             |                           |
| Documents                     |                                          |                     |                 |                      |                    |            |                             |                           |

Der Datenexport für den Abonnenten ist abgeschlossen.

Nachdem der Export für den Abonnenten abgeschlossen ist, wird der Status Abgeschlossen aus der Ausgabe des utils system upgrade dataExport status angezeigt.

| 🔗 10.201.251.175 - PuTTY                                                                                                    | -     | o x     |
|----------------------------------------------------------------------------------------------------|-------|---------|
| Type : DATAEXPORT<br>Status : RUNNING<br>Log file : /var/log/install/static_data_export_2024-05-23-12-56-10.log<br>Execution date : Thu May 23 12:56:10 2024<br>Status message : System Static Data Export operation is in progress. | SUBSC | RIBER   |
| Exporting data to this software location, with these credentials:<br>Server : 10.201.251.189<br>Directory : /<br>User : cisco                                                                                                    |       |         |
| admin:                                                                                                    |       |         |
| admin:                                                                                                    |       |         |
| admin utils system upgrade dataexport status                                                                                                    |       |         |
| Type : DATAEXPORT                                                                                                    |       |         |
| Status : <u>COMPLETED</u>                                                                                                    |       |         |
| Log file : /var/log/install/static_data_export_2024-05-23-12-56-10.log                                                                                                    |       |         |
| Execution date : Thu May 23 12:56:10 2024                                                                                                    |       |         |
| Status message : Migrate export completed successfully.                                                                                                    |       |         |
| Exporting data to this software location, with these credentials:                                                                                                    |       |         |
| Server : 10.201.251.189                                                                                                    |       |         |
| Directory : /                                                                                                    |       |         |
| User : cisco                                                                                                    |       |         |
| admin:<br>admin:                                                                                                    |       |         |
| admin:                                                                                                    |       | · · · · |

Der Datenexport für den Abonnenten ist abgeschlossen.

#### Herausgeber des Quellclusters herunterfahren

Fahren Sie den Publisher herunter, indem Sie den Befehl utils system shutdown ausführen.

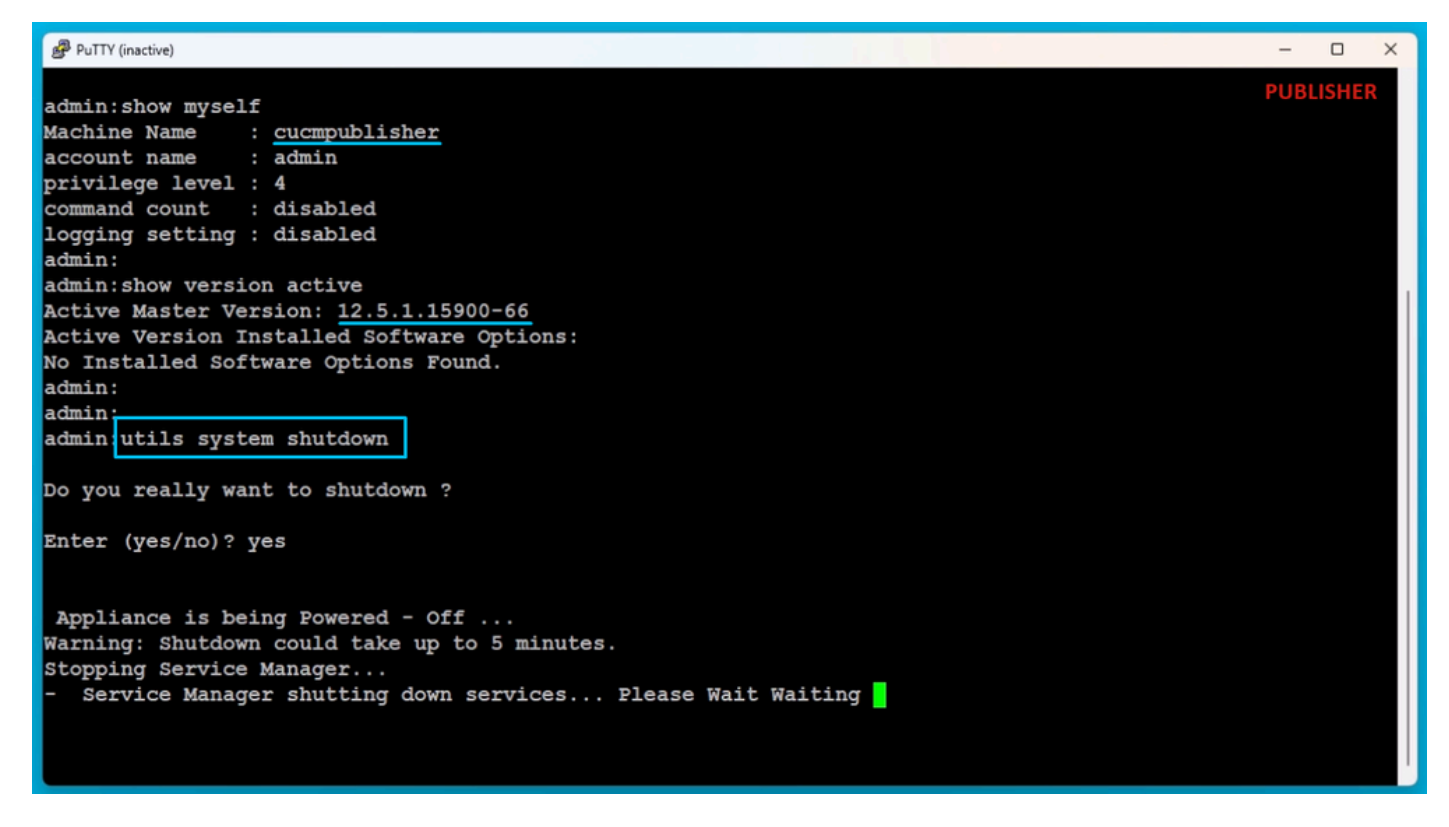

Den Herausgeber herunterfahren

Herunterfahren des Abonnenten des Quellclusters

Fahren Sie den Abonnenten herunter, indem Sie den Befehl utils system shutdown ausführen.

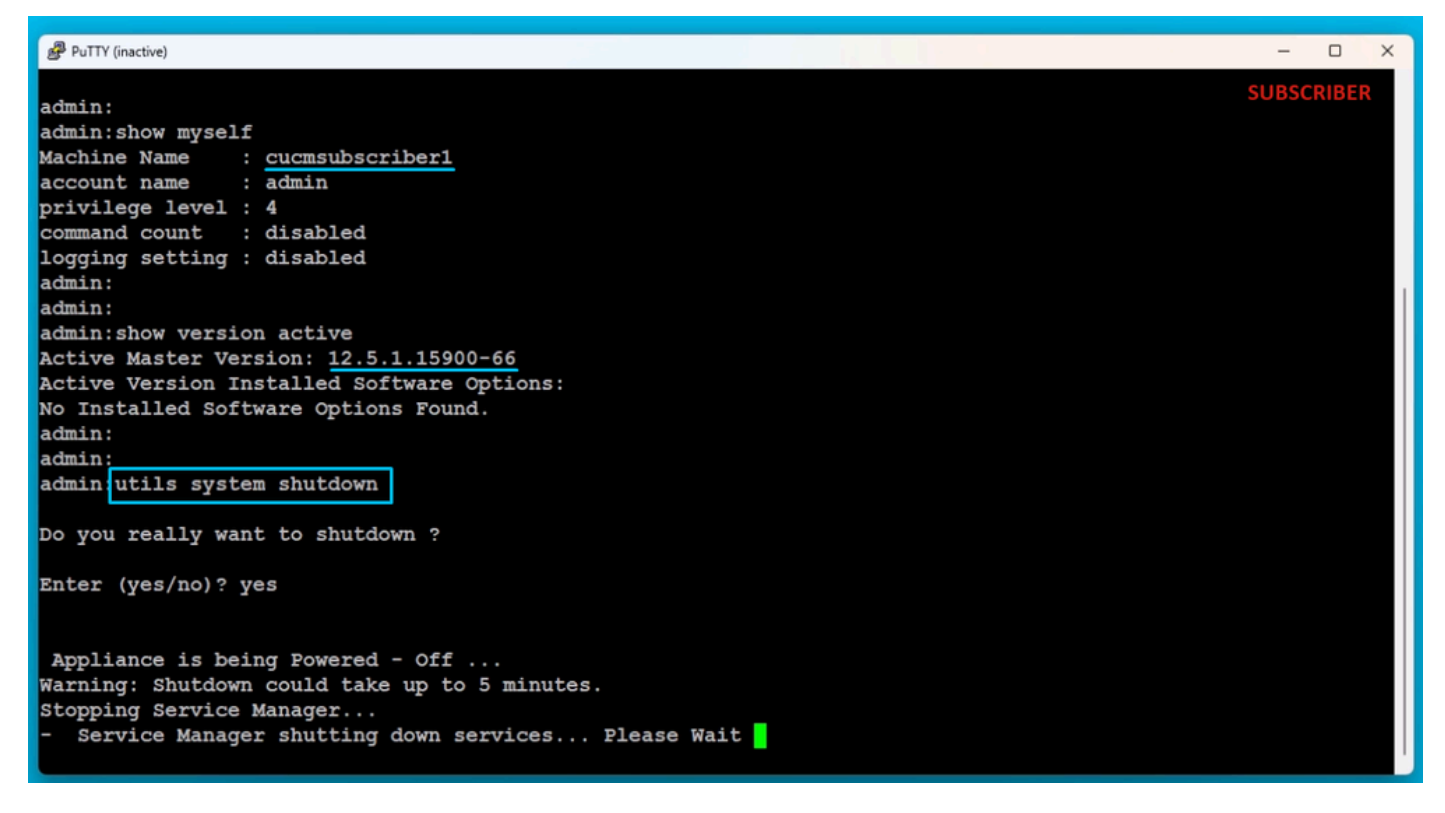

Abonnent herunterfahren

Neuen Publisher mit exportierten Daten installieren

Erstellen Sie mithilfe der entsprechenden OVA-Vorlage ein virtuelles System für den Publisher. Laden Sie das bootfähige Image der Version 15.0.1.11900-23 auf die virtuelle Maschine (VM), und schalten Sie die virtuelle Maschine ein.

Drücken Sie die Taste OK, wenn die Medienprüfung erfolgreich durchgeführt wurde.

Wählen Sie Cisco Unified Communication Manager aus, und klicken Sie auf die Schaltfläche OK.

Drücken Sie Ja, um mit der Installation von Version 15.0.1.11900-23 fortzufahren.

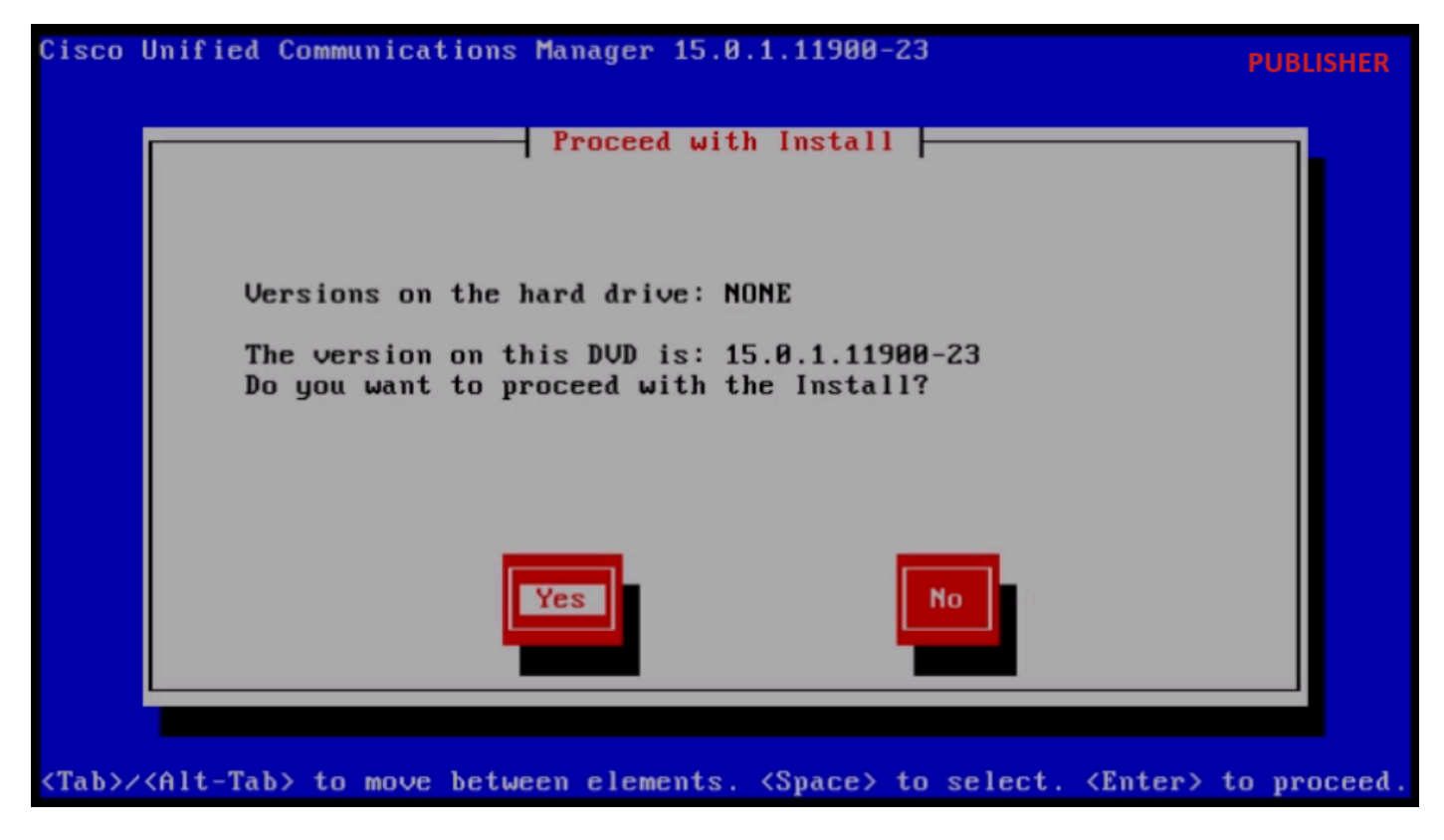

Installation fortsetzen

Klicken Sie im Plattforminstallations-Assistenten auf die Schaltfläche Importieren.

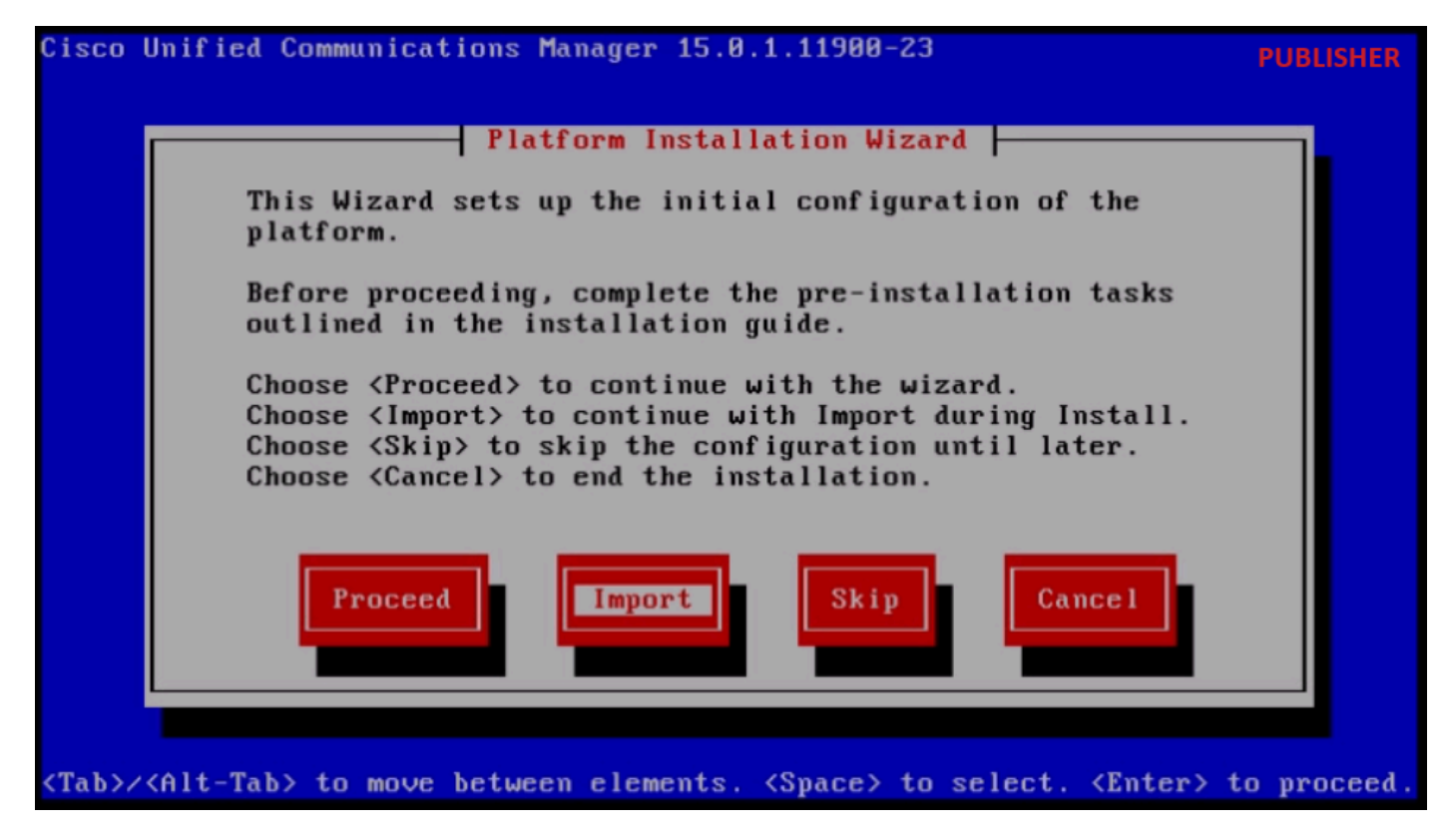

Plattforminstallations-Assistent

Nachdem Sie die angezeigten Informationen gelesen haben, klicken Sie unter "Upgrade-Konfigurationsinformationen importieren" auf die Schaltfläche OK.

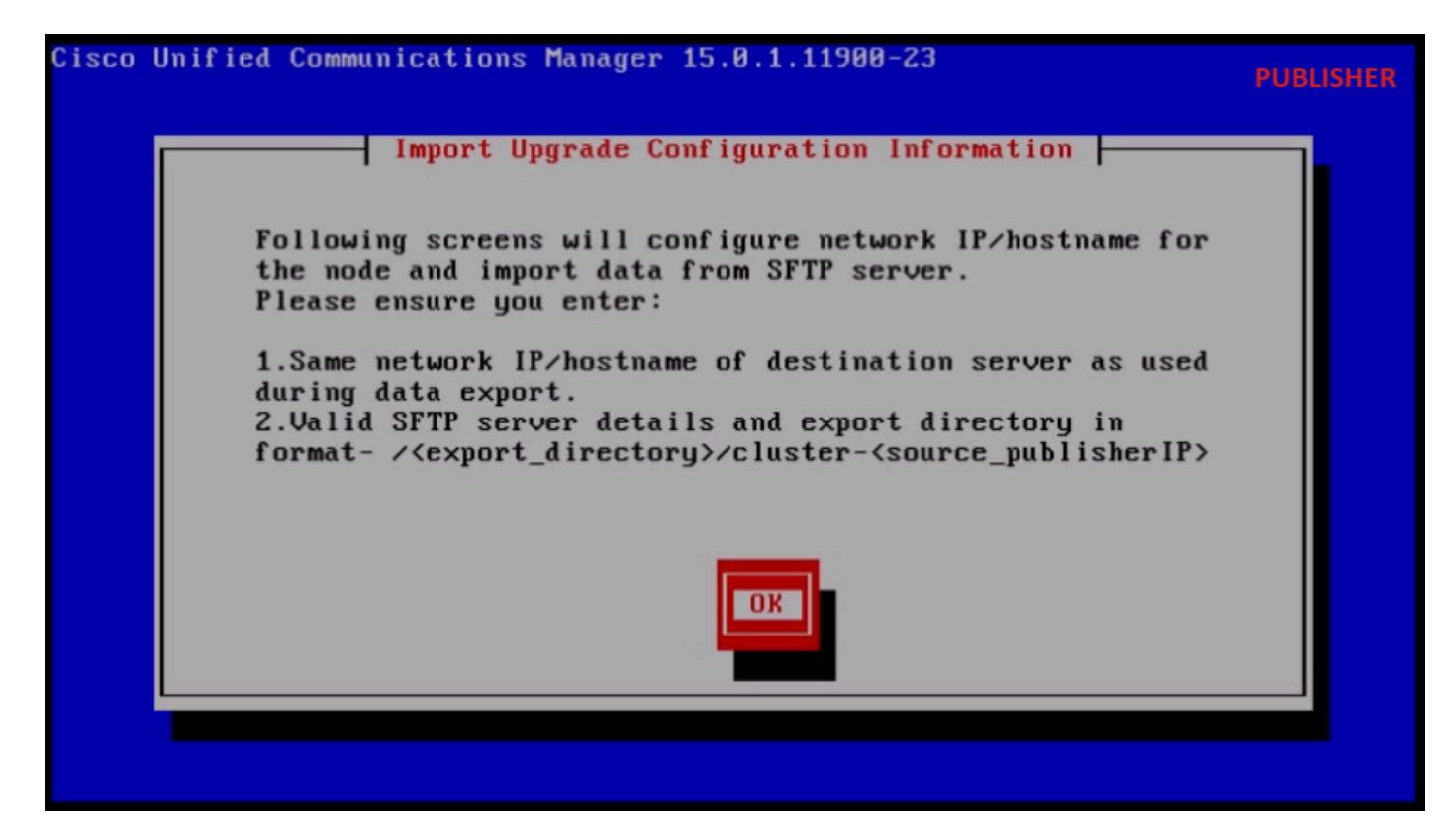

Upgrade-Konfigurationsinformationen importieren

Wählen Sie die entsprechende Zeitzone aus, und klicken Sie dann auf die Schaltfläche OK.

Klicken Sie in der Konfiguration für die automatische Verhandlung auf die Schaltfläche Weiter.

Klicken Sie auf die Schaltfläche No (Nein), um den Standardwert für die MTU-Konfiguration zu erhalten.

Drücken Sie unter DHCP Configuration (DHCP-Konfiguration) die Taste No (Nein).

Geben Sie den Hostnamen, die IP-Adresse, die IP-Maske und die Gateway-Adresse (GW) ein, und drücken Sie dann die Taste OK.

| Cisco Unified Communications Manager 15.0.1.11900-23                                                                                   | PUBLISHER      |
|----------------------------------------------------------------------------------------------------|----------------|
| Static Network Configuration                                                                                                    |                |
| Host Name cucmpublisher                                                                                                    |                |
| IP Address 10.201.251.172                                                                                                    |                |
| IP Mask 255.255.224_                                                                                                    |                |
| GW Address 10.201.251.161                                                                                                    |                |
|                                                                                                    |                |
| OK Back Help                                                                                                    |                |
|                                                                                                    |                |
|                                                                                                    |                |
| <tab>/<alt-tab> to move between elements. <space> to select. <enter< th=""><th>r&gt; to proceed.</th></enter<></space></alt-tab></tab> | r> to proceed. |

Statische Netzwerkkonfiguration

Klicken Sie unter "DNS Client Configuration" auf die Schaltfläche Yes (Ja).

Geben Sie die IP-Adresse und Domäne des primären DNS-Servers ein, und klicken Sie dann auf die Schaltfläche OK.

|                    | 15 Client Configurat | ion  |  |
|--------------------|----------------------|------|--|
| Primary DNS        | 10.88.11.170         |      |  |
| Secondary DNS (opt | tional)              |      |  |
| Doma i n           | CiscoHttsTAC         | .COM |  |
|                    |                      |      |  |
| OK                 | Back                 | Help |  |
|                    |                      |      |  |

**DNS-Client-Konfiguration** 

Geben Sie die SFTP-Serverinformationen (IP, Verzeichnis, Anmelde-ID und Kennwort) an, unter denen die exportierten Daten des Quell-Clusters gespeichert sind, und drücken Sie dann die Taste OK.

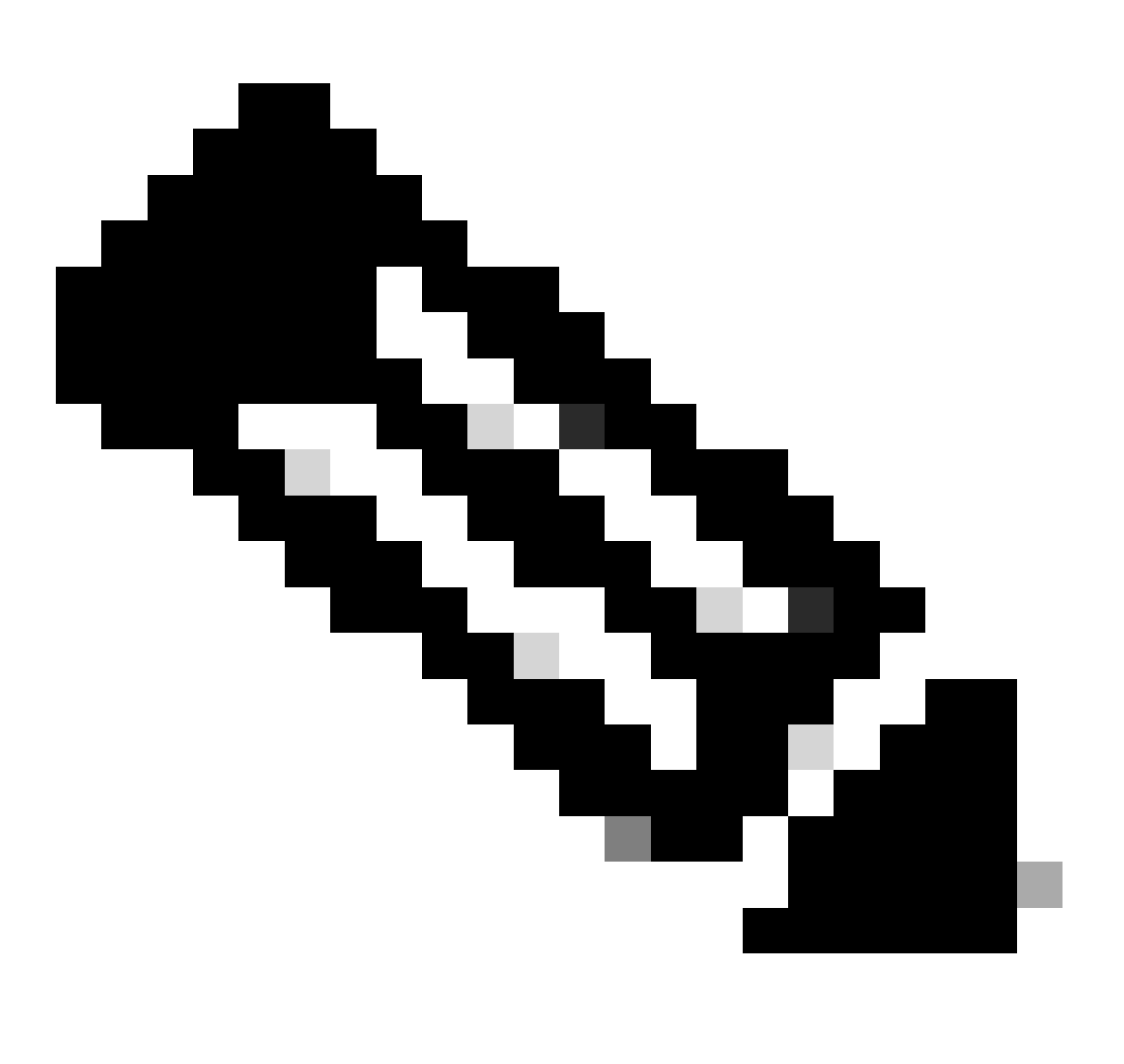

Hinweis: Der Speicherort der vom Publisher exportierten Daten befindet sich im Ordner cluster-Publisher\_IP\_Address, wie im Screenshot gezeigt.

| Clipboard | Organize                                        | New                      |              | Open SFTP    |
|-----------|-------------------------------------------------|--------------------------|--------------|--------------|
| C:\Us     | ers\agent1\Desktop\FTPfolder\Data_Export_Import | t\cluster-10.201.251.172 |              |              |
|           | Name                                            | Date modified            | Туре         | Size         |
| 55        | clusterinfo-10.201.251.172_10.201.251.172       | 5/23/2024 12:38 PM       | XML Document | 1 KB         |
|           | clusterinfo-10.201.251.175_10.201.251.175       | 5/23/2024 12:57 PM       | XML Document | 1 KB         |
|           | node-10.201.251.172_10.201.251.172.tar          | 5/23/2024 12:43 PM       | TAR File     | 1,193,540 KB |
| s         | node-10.201.251.175_10.201.251.175.tar          | 5/23/2024 1:03 PM        | TAR File     | 1,171,880 KB |

Speicherort der exportierten Daten auf dem SFTP-Server

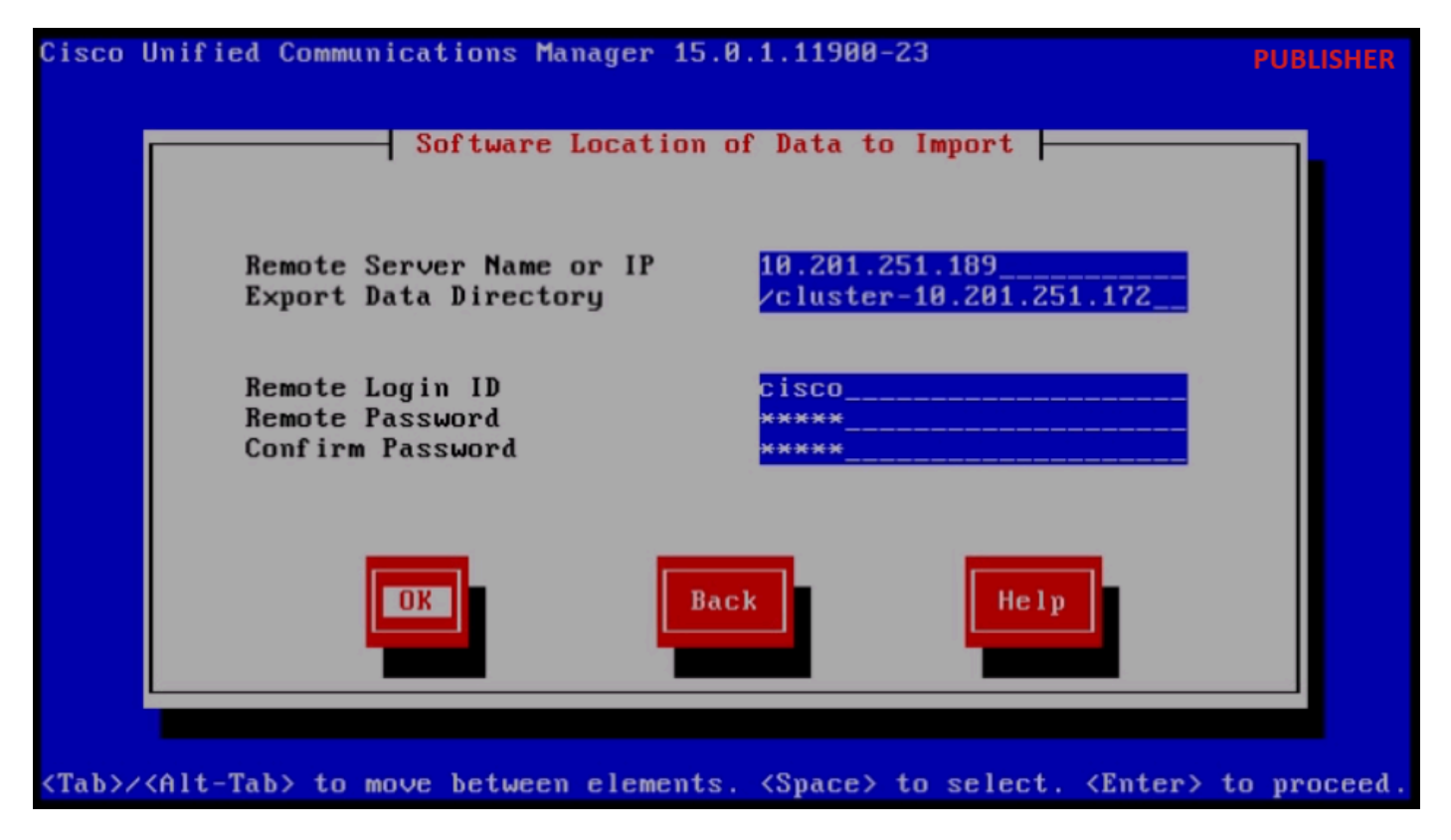

Speicherort der zu importierenden Daten

Geben Sie die Zertifikatinformationen ein, und klicken Sie auf die Schaltfläche OK.

Drücken Sie die Taste Yes (Ja) unter First Node Configuration (Konfiguration des ersten Knotens).

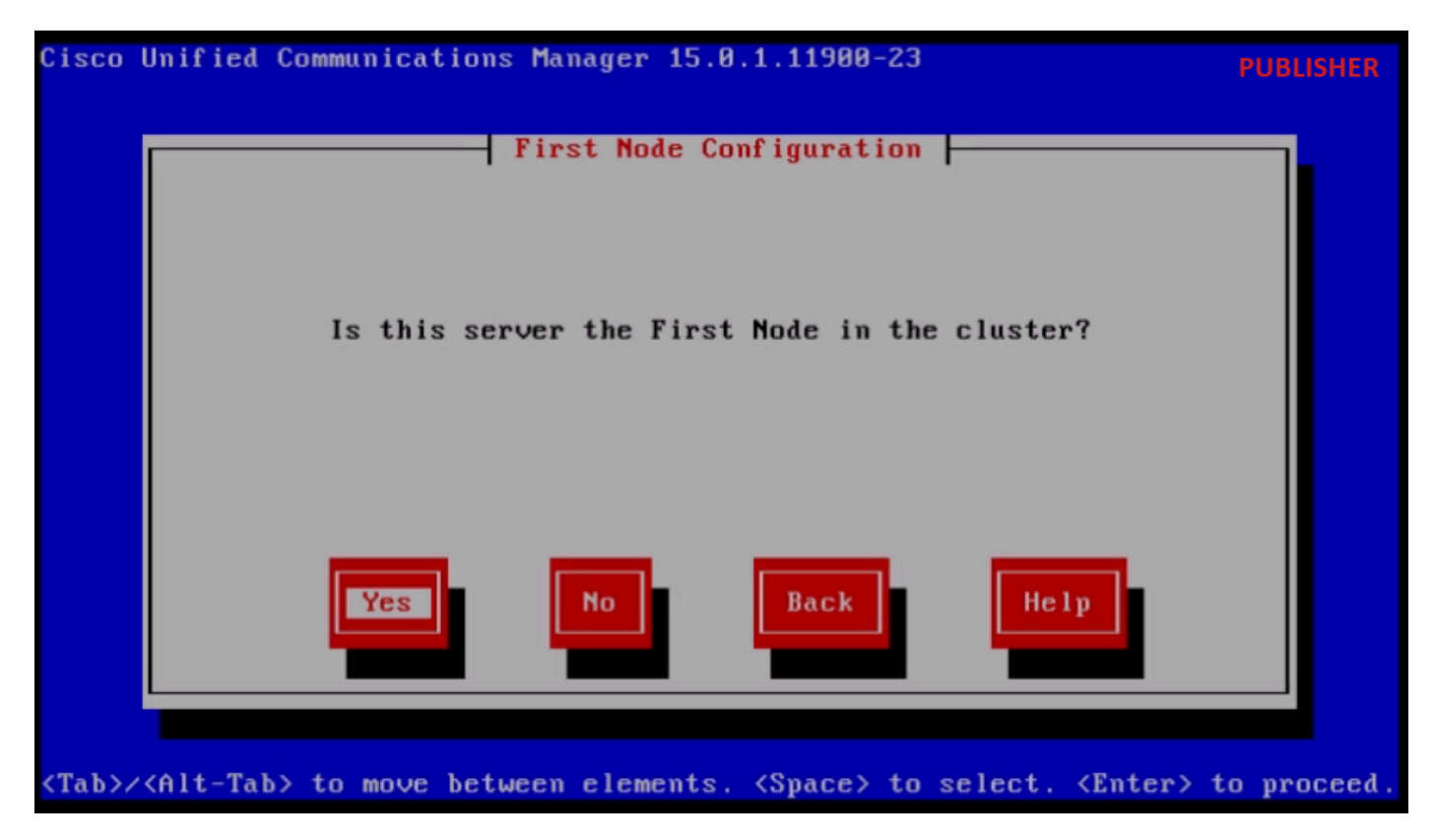

Konfiguration des ersten Knotens

Konfigurieren Sie den NTP-Server (Network Time Protocol), und klicken Sie dann auf die

Schaltfläche Proceed (Fortsetzen).

| Cisco        | Unified Communica           | tions Manager 15.0  | .1.11900-23        |                                                       | PUBLISHER      |
|--------------|-----------------------------|---------------------|--------------------|-------------------------------------------------------|----------------|
|              | Neti                        | Jork Time Protocol  | Client Confi       | guration                                              |                |
|              | NTP                         | Server 1            | 10.88.7.3          | 7                                                     |                |
|              | NTP                         | Server Z            |                    |                                                       |                |
|              | NTP                         | Server 3            |                    |                                                       |                |
|              | NTP                         | Server 4            |                    |                                                       |                |
|              | NTP                         | Server 5            |                    |                                                       |                |
|              | Test                        | Proceed             | Back               | Help                                                  |                |
| <tab>/</tab> | <alt-tab> to move</alt-tab> | e between elements. | <space> to</space> | select. <ent< td=""><td>er&gt; to proceed</td></ent<> | er> to proceed |

Konfiguration des NTP-Clients

Klicken Sie für die SMTP-Hostkonfiguration auf Nein.

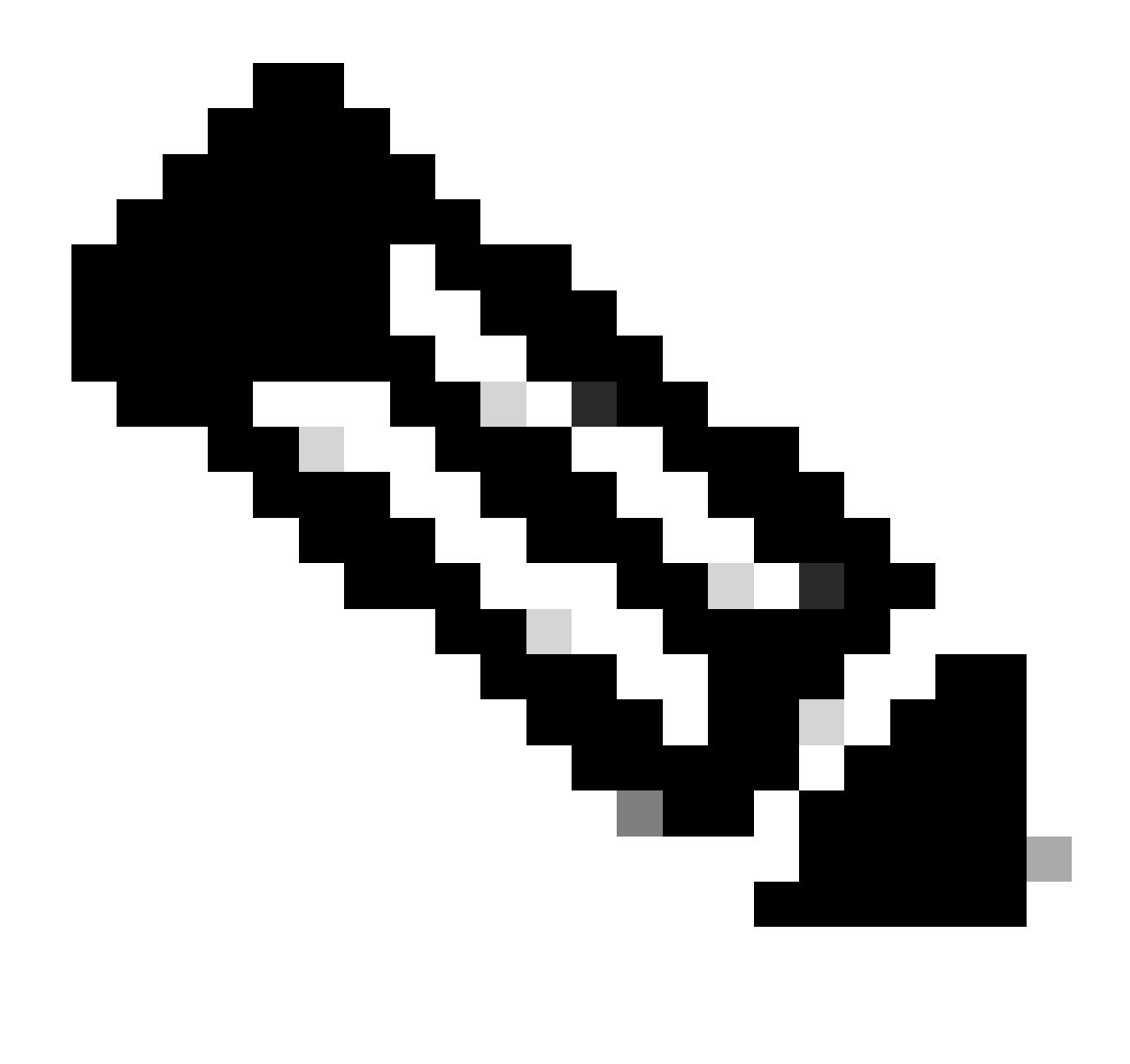

Hinweis: Wenn Sie SMTP konfigurieren möchten, drücken Sie die Taste Yes (Ja), und konfigurieren Sie den SMTP-Host.

Wählen Sie unter Smart Call Home Enable Page die entsprechende Option aus, und klicken Sie auf die Schaltfläche OK.

Klicken Sie auf die Schaltfläche OK unter Plattformkonfigurationsbestätigung, um die Installation fortzusetzen.

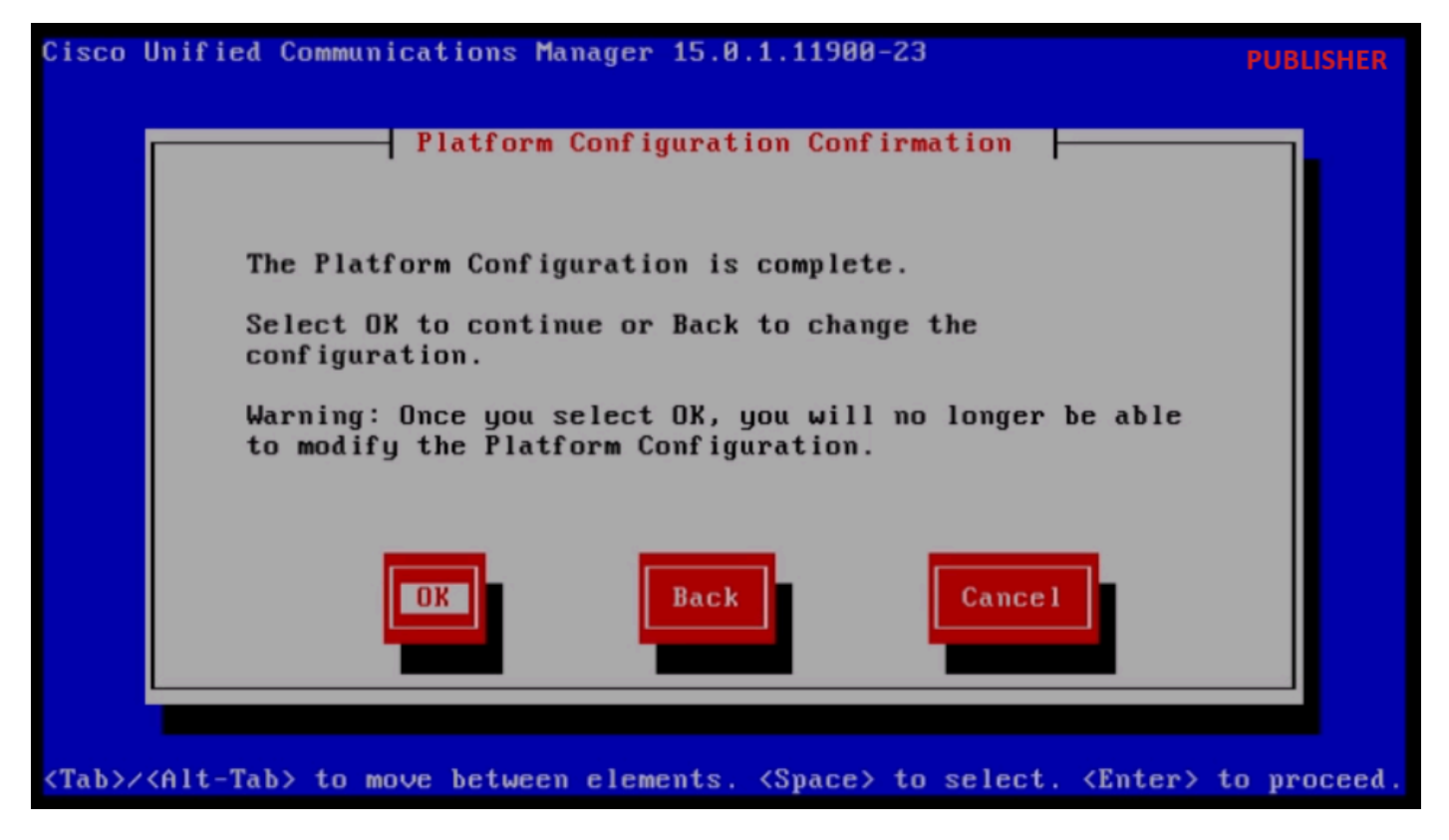

Plattformkonfiguration bestätigen

Nach wenigen Minuten ist die Installation des Publisher mit der Importfunktion abgeschlossen.

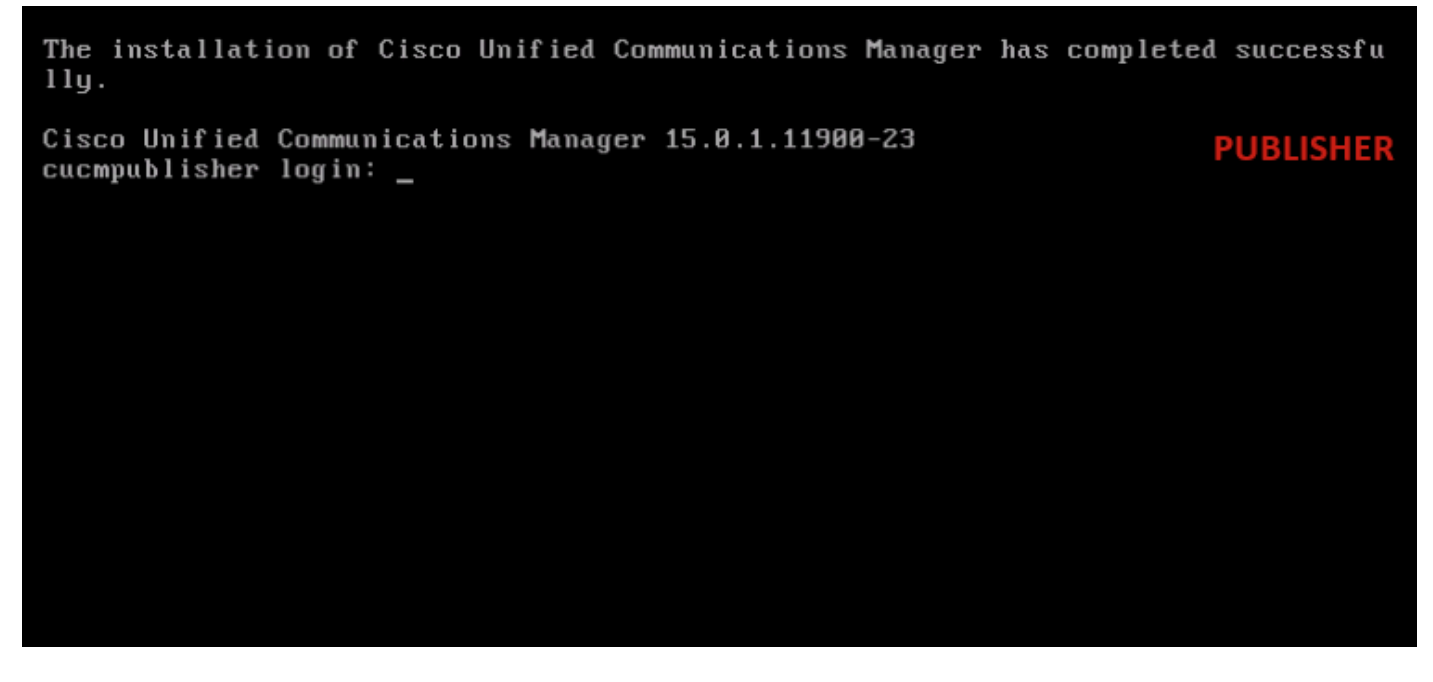

Publisher-Installation erfolgreich abgeschlossen

Neuen Abonnenten mit exportierten Daten installieren

Erstellen Sie mithilfe der entsprechenden OVA-Vorlage ein virtuelles System für den Abonnenten. Laden Sie das bootfähige Image der Version 15.0.1.11900-23 auf die virtuelle Maschine (VM), und schalten Sie die virtuelle Maschine ein.

Drücken Sie die Taste OK, wenn die Medienprüfung erfolgreich durchgeführt wurde.

Wählen Sie Cisco Unified Communication Manager aus, und klicken Sie auf die Schaltfläche OK.

Drücken Sie Ja, um mit der Installation von Version 15.0.1.11900-23 fortzufahren.

Klicken Sie im Plattforminstallations-Assistenten auf die Schaltfläche Importieren.

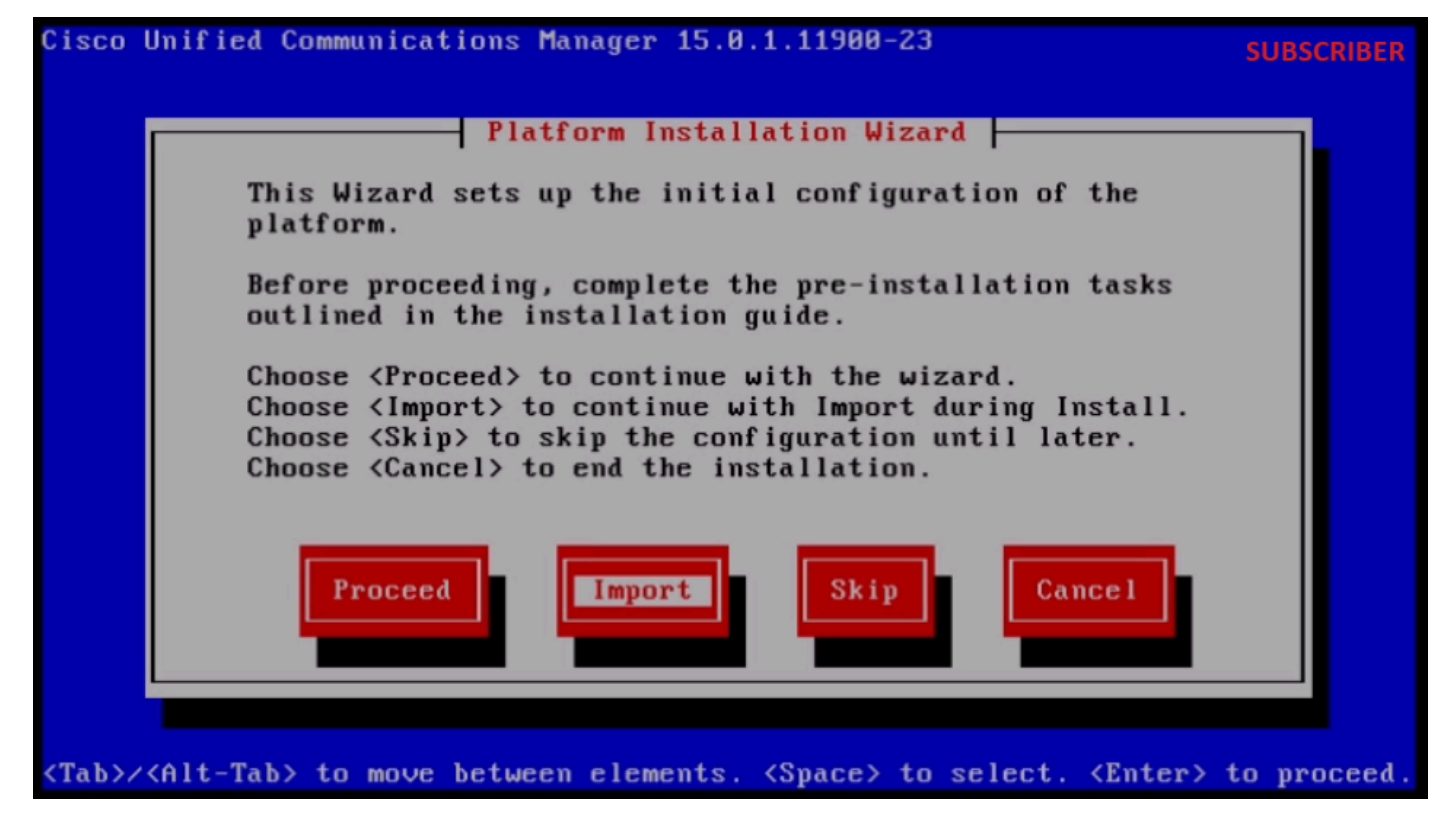

Plattforminstallations-Assistent

Nachdem Sie die angezeigten Informationen gelesen haben, klicken Sie unter "Upgrade-Konfigurationsinformationen importieren" auf die Schaltfläche OK.

Wählen Sie die entsprechende Zeitzone aus, und klicken Sie dann auf die Schaltfläche OK.

Klicken Sie in der Konfiguration für die automatische Verhandlung auf die Schaltfläche Weiter.

Klicken Sie auf die Schaltfläche No (Nein), um den Standardwert für die MTU-Konfiguration zu erhalten.

Drücken Sie unter DHCP Configuration (DHCP-Konfiguration) die Taste No (Nein).

Geben Sie den Hostnamen, die IP-Adresse, die IP-Maske und die Gateway-Adresse (GW) für den Subscriber-Server ein, und drücken Sie dann die Taste OK.

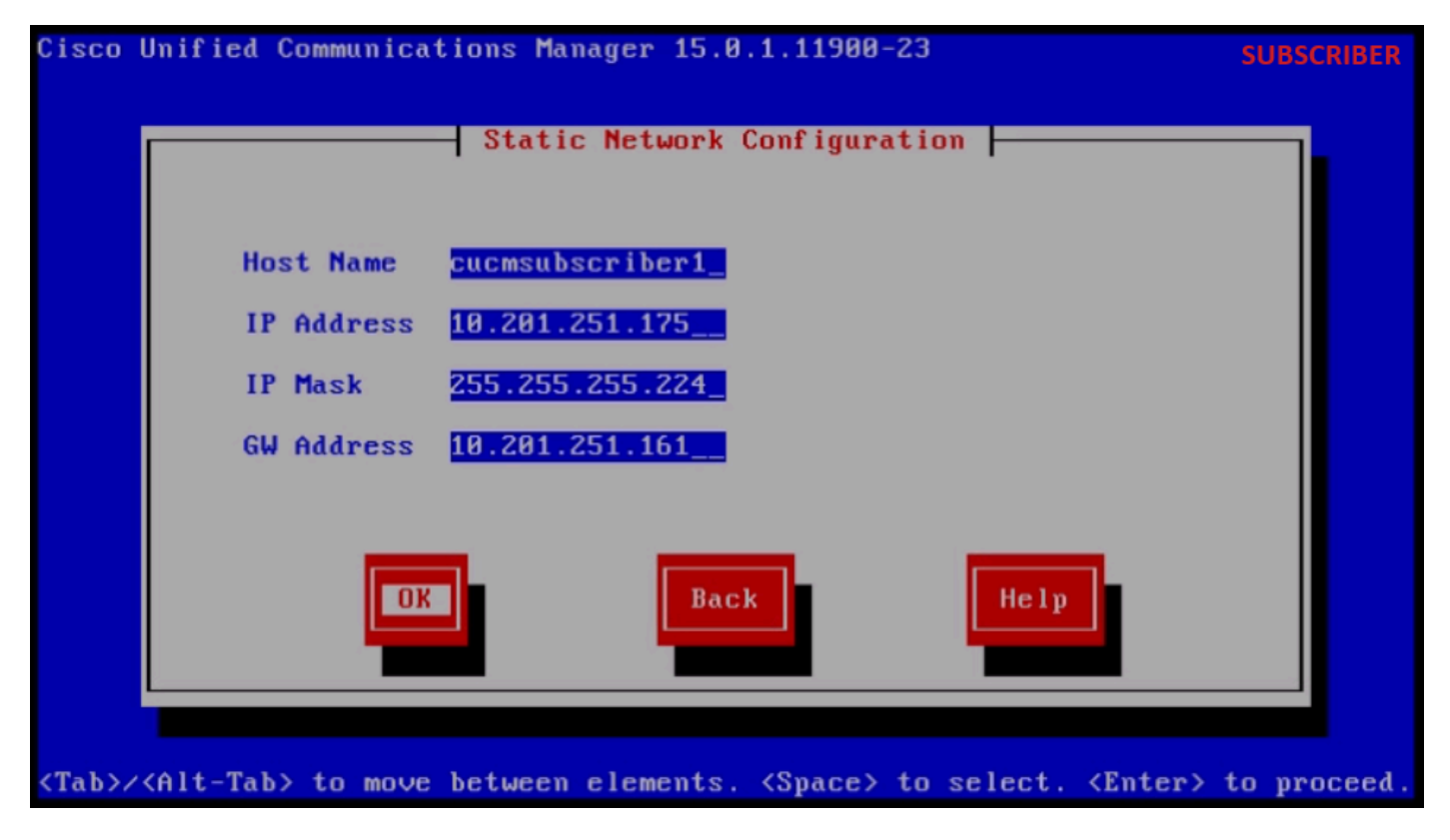

Statische Netzwerkkonfiguration

Klicken Sie unter "DNS Client Configuration" auf die Schaltfläche Yes (Ja).

Geben Sie den primären DNS und die Domäne an, und klicken Sie dann auf die Schaltfläche OK.

| Cisco        | Unified Communications Manager 15.0.1.11900-23                                        | SUBSCRIBER         |
|--------------|---------------------------------------------------------------------------------------|--------------------|
|              | DNS Client Configuration                                                              |                    |
|              | Primary DNS 10.88.11.170<br>Secondary DNS (optional)                                  |                    |
|              | Domain CiscoHttsTAC.com                                                               |                    |
|              | DK Back Help                                                                          |                    |
| <tab>/</tab> | <pre>/<alt-tab> to move between elements. <space> to select. </space></alt-tab></pre> | Enter> to proceed. |

DNS-Client-Konfiguration

Geben Sie die SFTP-Serverinformationen (IP, Verzeichnis, Anmelde-ID und Kennwort) an, unter

denen die exportierten Daten des Quell-Clusters gespeichert sind, und drücken Sie dann die Taste OK.

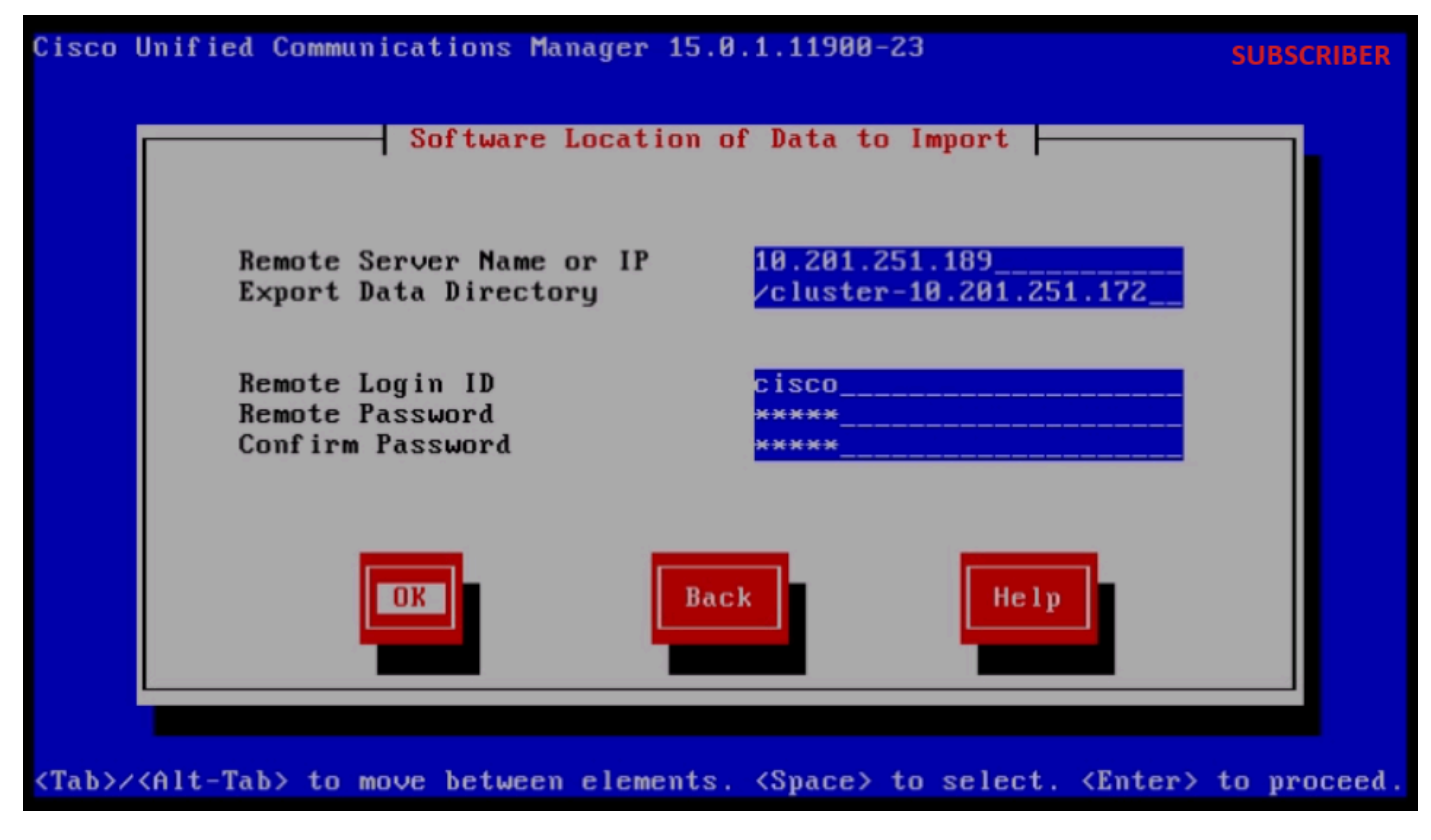

Speicherort der zu importierenden Daten

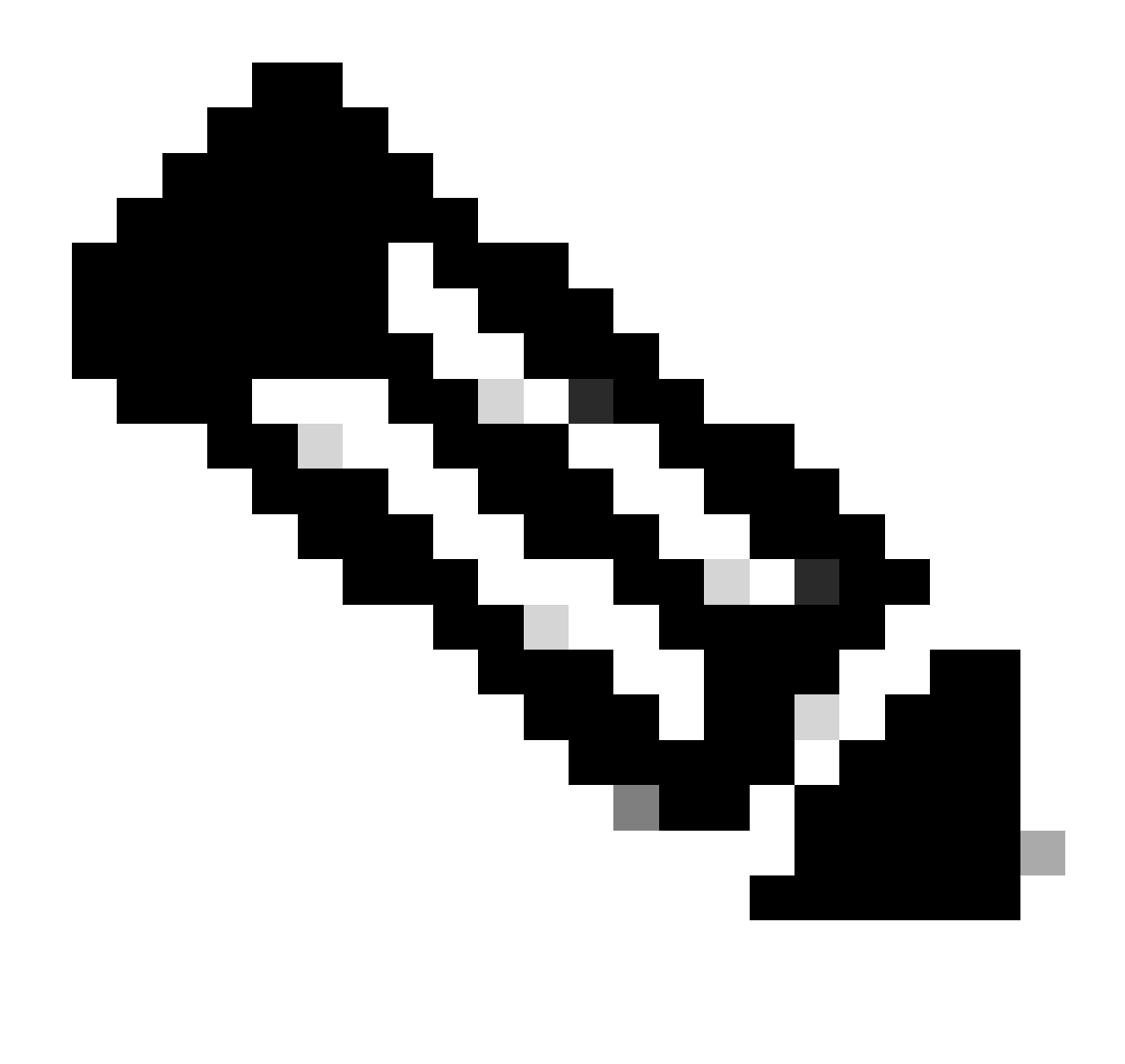

Hinweis: Der Speicherort der vom Abonnenten exportierten Daten befindet sich im Ordner cluster-Publisher\_IP\_Address, wie im Screenshot gezeigt.

| C:\U | sers\agent1\Desktop\FTPfolder\Data_Export_Import | t\cluster-10.201.251.172 |              | SFTP         |
|------|--------------------------------------------------|--------------------------|--------------|--------------|
|      | Name                                             | Date modified            | Туре         | Size         |
| SS   | clusterinfo-10.201.251.172_10.201.251.172        | 5/23/2024 12:38 PM       | XML Document | 1 KB         |
|      | clusterinfo-10.201.251.175_10.201.251.175        | 5/23/2024 12:57 PM       | XML Document | 1 KB         |
|      | node-10.201.251.172_10.201.251.172.tar           | 5/23/2024 12:43 PM       | TAR File     | 1,193,540 KB |
|      | node-10.201.251.175_10.201.251.175.tar           | 5/23/2024 1:03 PM        | TAR File     | 1,171,880 KB |
| ts   |                                                  |                          |              |              |

Vom Abonnenten exportierter Datenspeicherort auf dem SFTP-Server

Geben Sie die Zertifikatinformationen ein, und klicken Sie auf die Schaltfläche OK.

Drücken Sie unter First Node Configuration (Erste Knotenkonfiguration) die Taste No (Nein).

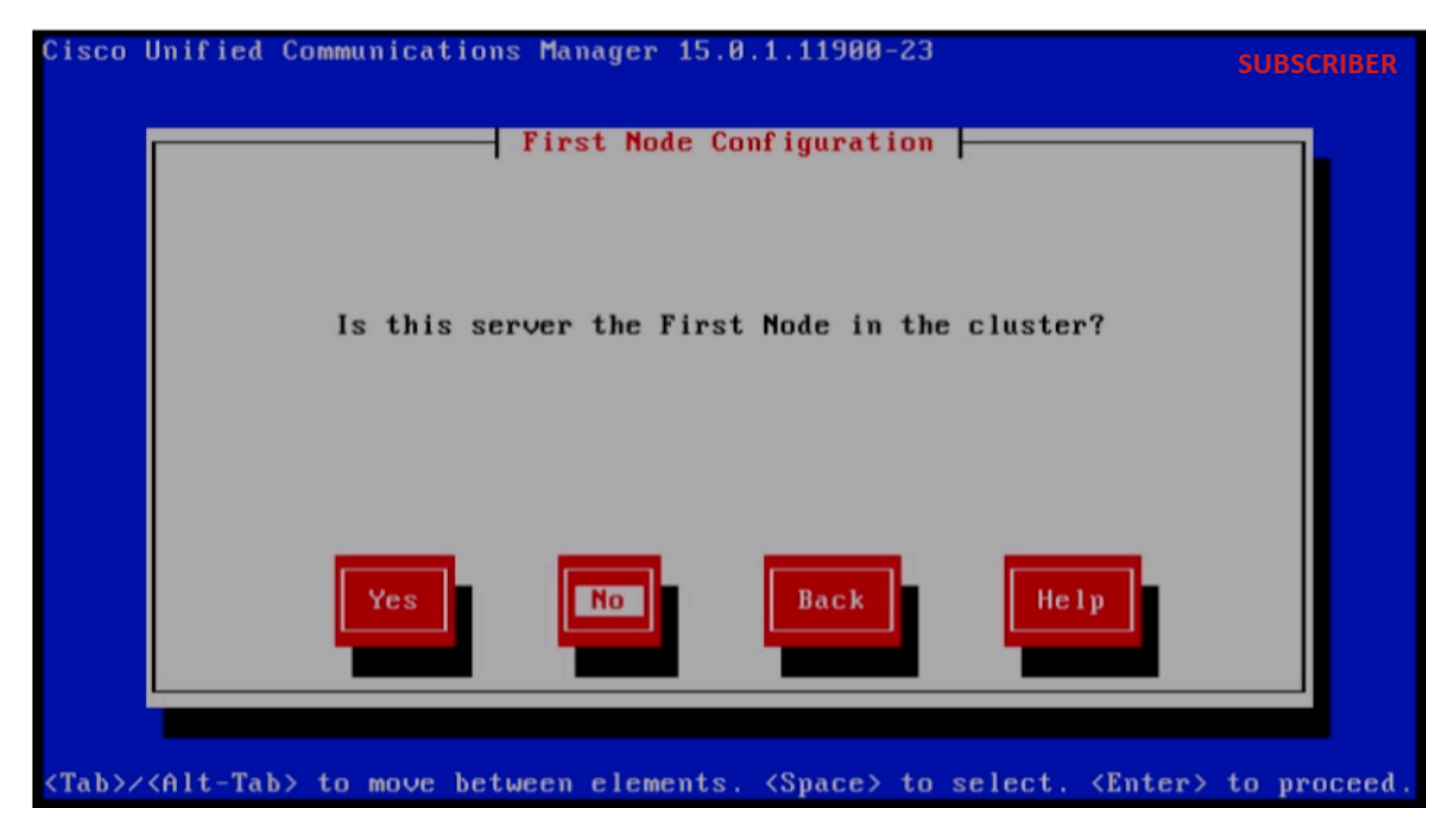

Konfiguration des ersten Knotens

Drücken Sie auf der Seite "First Node Configuration" (Konfiguration des ersten Knotens) die Taste OK.

Klicken Sie auf die Schaltfläche Nein unter Network Connectivity Test Configuration.

Geben Sie auf der Seite Konfiguration des Zugriffs auf den ersten Knoten den Hostnamen und die IP-Adresse des Herausgebers an, und klicken Sie auf die Schaltfläche OK.

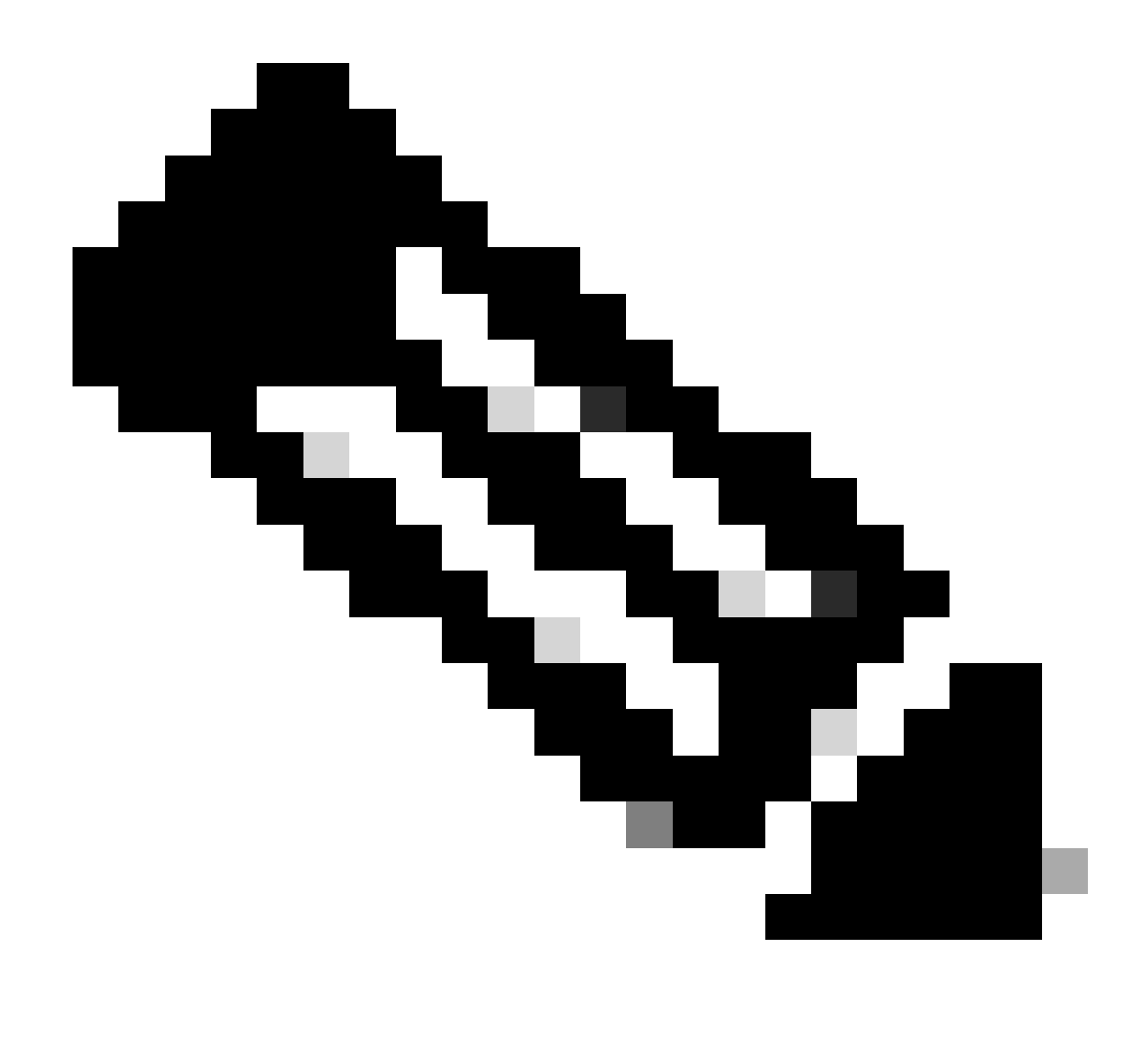

Hinweis: Das Sicherheitskennwort wird über importierte Daten auf dieser Seite automatisch ausgefüllt.

|                                        |                      |                   | SUDSCRID   |
|----------------------------------------|----------------------|-------------------|------------|
| First                                  | Node Access Configur | ration            |            |
| Connectivity to Fi                     | rst Node:            |                   |            |
| Host Name                              | cucmpublisher        |                   |            |
| IP Address                             | 10.201.251.172       |                   |            |
| Security Password                      | *******              |                   |            |
| Confirm Password                       | *******              |                   |            |
| <b>DK</b>                              | Back                 | Help              |            |
|                                        |                      |                   |            |
| h>/ <alt-tab> to move betwee</alt-tab> | en elements. (Snace) | to select. (Enter | > to proce |

Konfiguration des Zugriffs auf den ersten Knoten

Klicken Sie für die SMTP-Hostkonfiguration auf Nein.

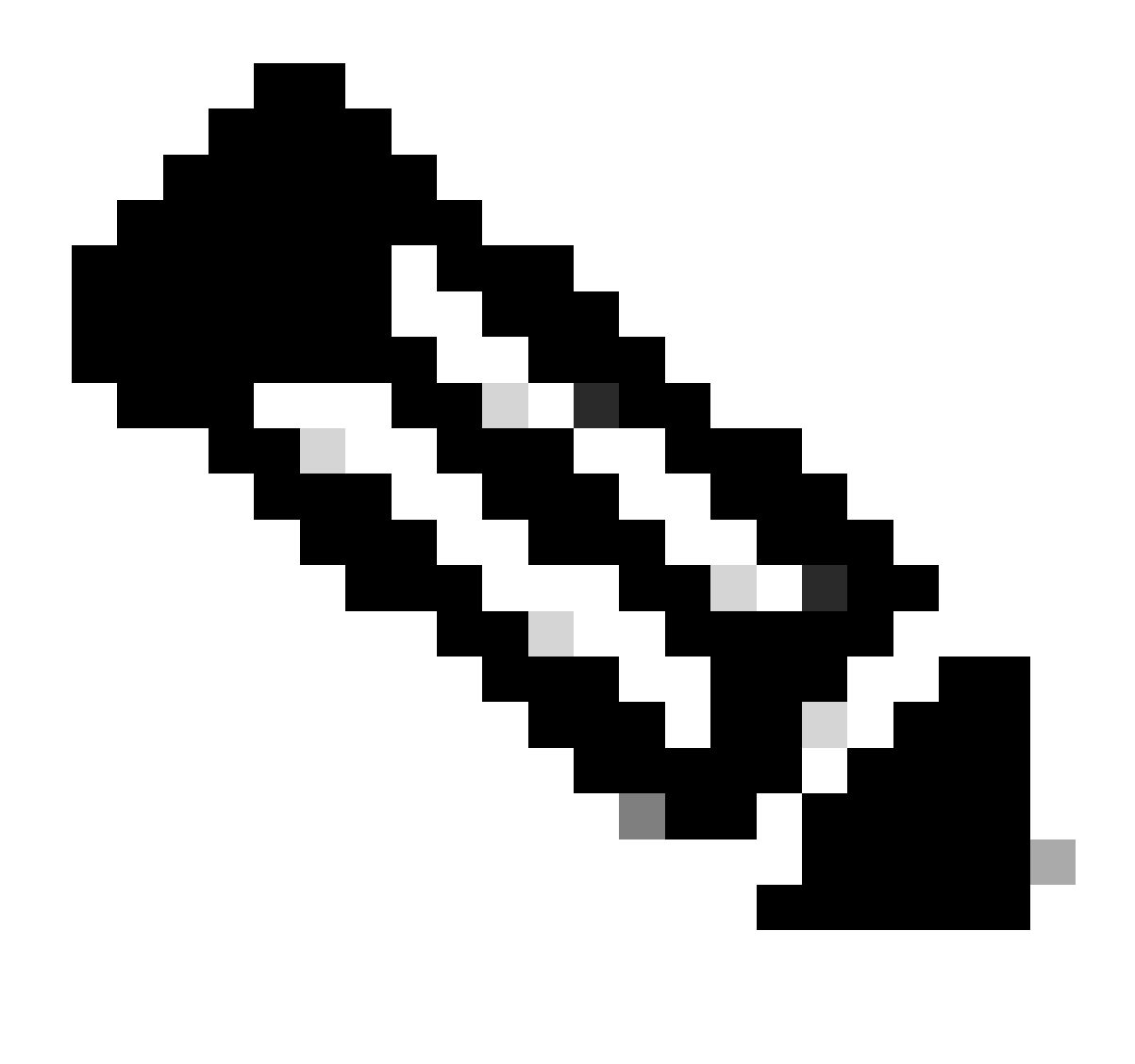

Hinweis: Wenn Sie SMTP konfigurieren möchten, drücken Sie die Taste Yes (Ja), und konfigurieren Sie den SMTP-Host.

Klicken Sie auf die Schaltfläche OK unter Plattformkonfigurationsbestätigung, um die Installation fortzusetzen.

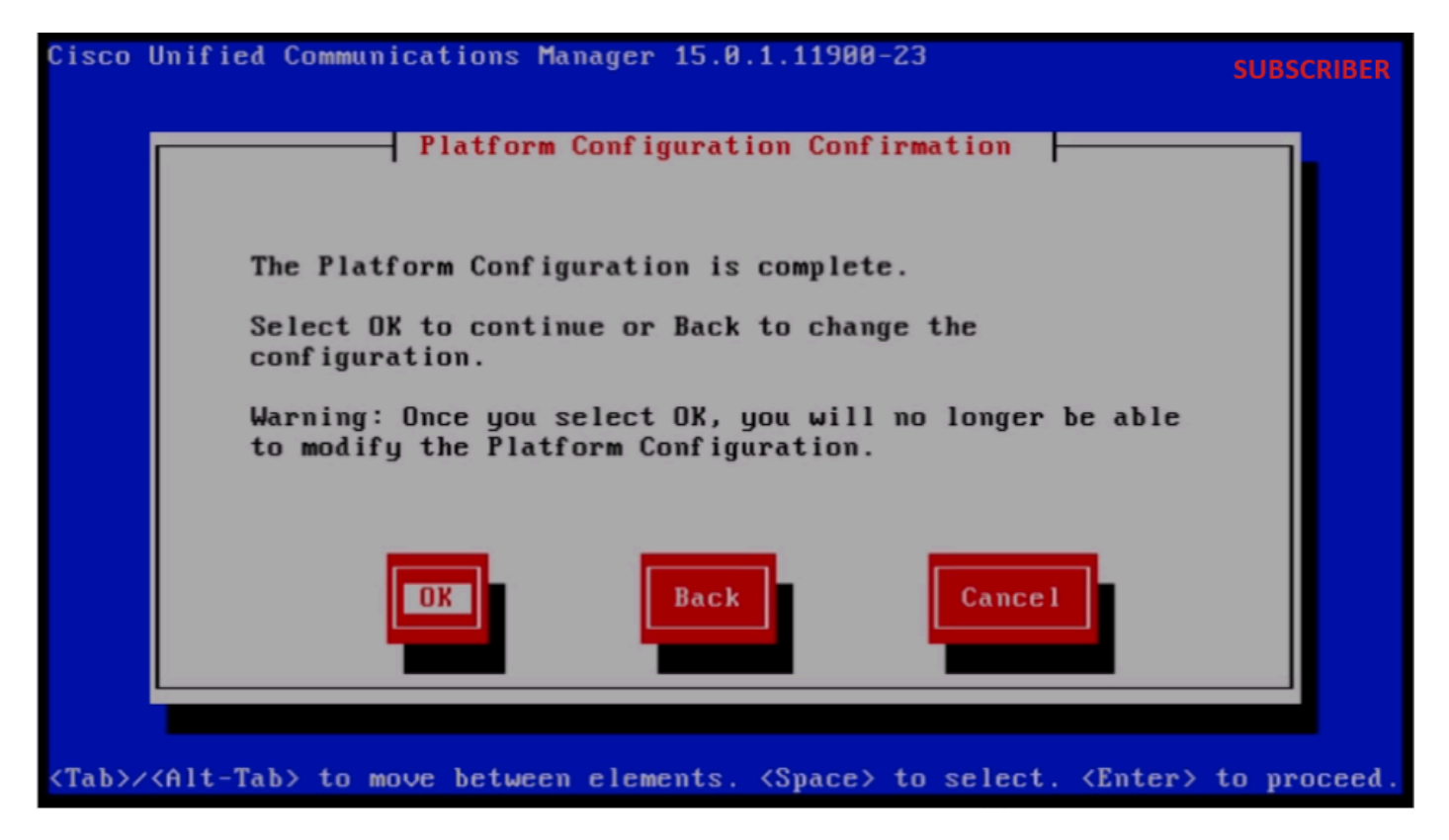

Plattformkonfiguration bestätigen

Nach wenigen Minuten ist die Installation des Abonnenten mithilfe der Importfunktion erfolgreich.

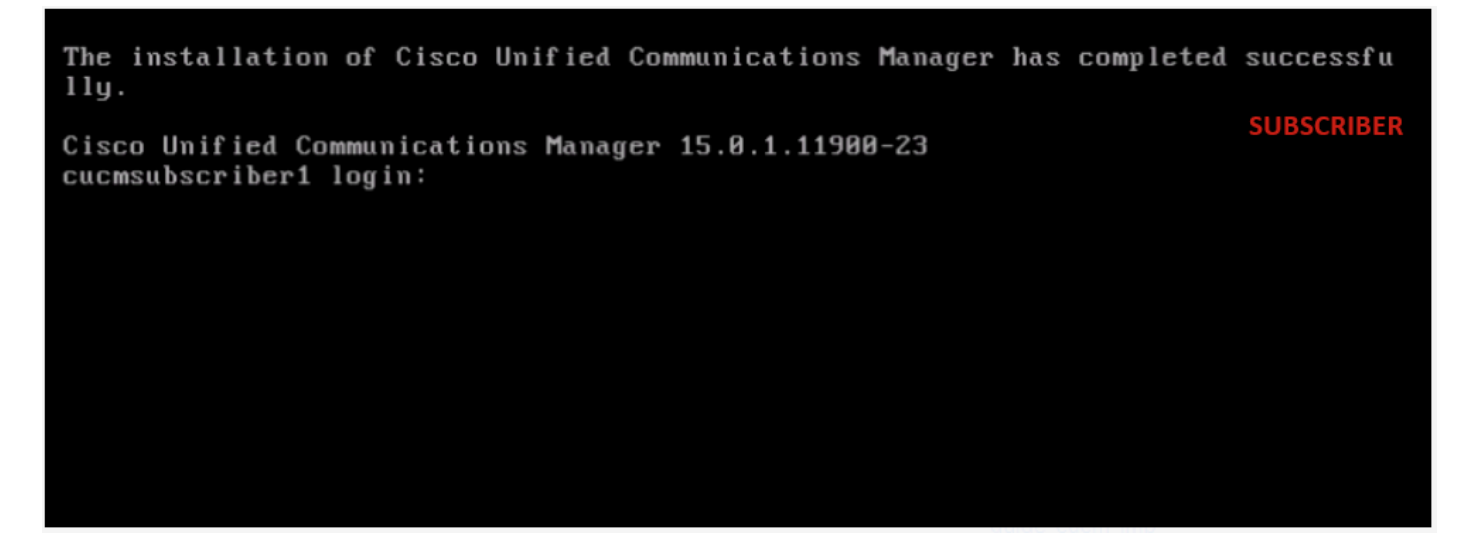

Abonnenteninstallation erfolgreich

# Überprüfung

Führen Sie nach der erfolgreichen Installation von Publisher und Subscriber die Befehle aus, um sie zu validieren.

zeigen Version aktiv anzeigen utils dbreplication Runtimestate Dateiansicht system-history.log installieren

#### HERAUSGEBER

🗬 10.201.251.172 - PuTTY

PUBLISHER

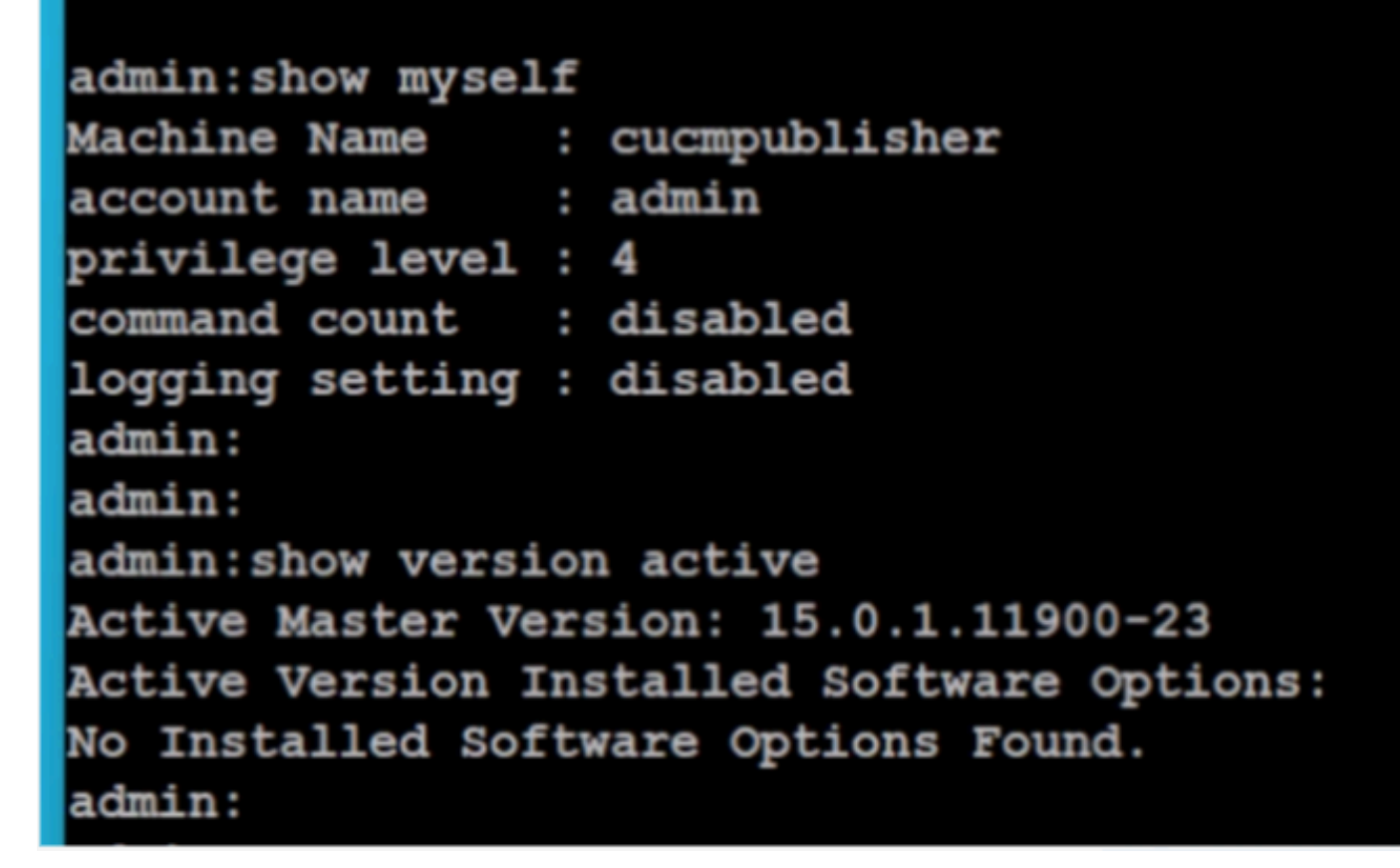

Herausgeberüberprüfung

| 🖉 10.201.251.172 - PuTTY                                                                                                    |                                  |                |                   |                |                         |                                | - C           | x נ |  |  |
|----------------------------------------------------------------------------------------------------|----------------------------------|----------------|-------------------|----------------|-------------------------|--------------------------------|---------------|-----|--|--|
| admin:utils dbreplicatio                                                                                                    | on runtimestate                  |                |                   |                |                         |                                | PUBLIS        | HER |  |  |
| Server Time: Sat Jun 1                                                                                                    | 08:05:05 PDT 2024                |                |                   |                |                         |                                |               |     |  |  |
| Cluster Replication State: BROADCAST SYNC ended at: 2024-05-26-11-13<br>Sync Result: SYNC COMPLETED on 753 tables out of 753<br>Sync Status: All Tables are in sync<br>Use CLI to see detail: 'file view activelog cm/trace/dbl/20240526_111231_dbl_repl_output_Broadcast.log' |                                  |                |                   |                |                         |                                |               |     |  |  |
| DB Version: ccm15_0_1_1                                                                                                    | DB Version: ccm15_0_1_11900_23   |                |                   |                |                         |                                |               |     |  |  |
| Repltimeout set to: 300s<br>PROCESS option set to: 40                                                                                                    |                                  |                |                   |                |                         |                                |               |     |  |  |
| Cluster Detailed View f                                                                                                    | rom cucmpublisher                | (2 Servers     | ):                |                |                         |                                |               |     |  |  |
| SERVER-NAME                                                                                                    | IP ADDRESS                       | PING<br>(msec) | DB/RPC/<br>DbMon? | REPL.<br>QUEUE | Replication<br>Group ID | REPLICATION :<br>(RTMT) & Det  | SETUP<br>ails |     |  |  |
| cucmpublisher<br>cucmsubscriber1                                                                                                    | 10.201.251.172<br>10.201.251.175 | 0.019<br>0.233 | ¥/¥/¥<br>¥/Y/¥    | 0<br>0         | (g_2)<br>(g_3)          | (2) Setup Con<br>(2) Setup Con | mpleted       | 1   |  |  |
|                                                                                                    |                                  |                |                   |                |                         |                                |               |     |  |  |

Herausgeberüberprüfung

| admin:<br>admin:<br>admin:file view install system-history.log                                                                                         |
|----------------------------------------------------------------------------------------------------|
| Product Name - Cisco Unified Communications Manager<br>Product Version - 15.0.1.11900-23<br>Kernel Image - 4.18.0-372.16.1.e18_6.x86_64                |
| 05/26/2024 06:40:55   root: Install 15.0.1.11900-23 Start                                                                                              |
| 05/26/2024 06:53:00   root: Boot 15.0.1.11900-23 Start<br>05/26/2024 09:18:27   root: Import during Install 12.5.1.15900-66-to-15.0.1.11900-23 Success |
| 05/26/2024 09:18:27   root: Product Version 15.0.1.11900-23                                                                                            |
| 05/26/2024 09:18:27   root: Kernel Image 4.18.0-3/2.16.1.e18_6.x86_64                                                                                  |
| 05/27/2024 00:22:01   root: DRS Backup UCMVersion:15.0.1.11900-23 Success                                                                              |
| 05/28/2024 00:00:04   root: DRS Backup UCMVersion:15.0.1.11900-23 Start                                                                                |
| 05/28/2024 00:22:07   root: DRS Backup UCMVersion:15.0.1.11900-23 Success                                                                              |
| 05/29/2024 00:00:02   root: DRS Backup UCMVersion:15.0.1.11900-23 Start                                                                                |
| 05/29/2024 00:22:15   root: DRS Backup UCMVersion:15.0.1.11900-23 Success                                                                              |
| 05/30/2024 00:00:02   root: DRS Backup UCMVersion:15.0.1.11900-23 Start                                                                                |
| 05/30/2024 00:22:06   root: DRS Backup UCMVersion:15.0.1.11900-23 Success                                                                              |
| 05/31/2024 00:00:03   root: DRS Backup UCMVersion:15.0.1.11900-23 start                                                                                |
| 05/31/2024 00:22:01   root: DRS Backup UCMVersion:15.0.1.11900-23 Success                                                                              |
| options: q=quit, n=next, p=prev, b=begin, e=end (lines 1 - 20 of 22) :<br>admin:<br>admin:                                                             |

Herausgeberüberprüfung

#### ABONNENT

subscriber admin:show myself Machine Name : cucmsubscriber1 account name : admin privilege level : 4 command count : disabled logging setting : disabled admin: admin:show version active Active Master Version: 15.0.1.11900-23 Active Version Installed Software Options: No Installed Software Options Found. admin: admin:

Teilnehmerverifizierung

| ₽ | 10 | .201 | .251 | .175 | - | PuTTY |
|---|----|------|------|------|---|-------|
|---|----|------|------|------|---|-------|

#### No Installed Software Options Found. admin:

admin:utils dbreplication runtimestate

Server Time: Sat Jun 1 08:07:21 PDT 2024

Cluster Replication State: Only available on the PUB

DB Version: ccm15\_0\_1\_11900\_23

Repltimeout: Only available on the FUB FROCESS option: Only available on the FUB

Cluster Detailed View from cucmsubscriber1 (2 Servers):

| SERVER-NAME     | IP ADDRESS     | PING<br>(msec) | DB/RPC/<br>DbMon? | REPL.<br>QUEUE | Replication<br>Group ID | REPLICATION SETUP<br>(RTMT) & DB Status |
|-----------------|----------------|----------------|-------------------|----------------|-------------------------|-----------------------------------------|
|                 |                |                |                   |                |                         |                                         |
| cucmpublisher   | 10.201.251.172 | 0.202          | Y/Y/Y             | 0              | (g_2)                   | (2) Setup Completed                     |
| cucmsubscriber1 | 10.201.251.175 | 0.018          | Y/Y/Y             | 0              | (g_3)                   | (2) Setup Completed                     |

Teilnehmerverifizierung

| Putty 10.201.251.175 - Putty                                                             |                                                                                          |                                                     |                                          |                |                         |                        |
|------------------------------------------------------------------------------------------|------------------------------------------------------------------------------------------|-----------------------------------------------------|------------------------------------------|----------------|-------------------------|------------------------|
| PROCESS option: Only                                                                     | available on the PUB                                                                     |                                                     |                                          |                |                         | SUBSCRIBER             |
| Cluster Detailed View                                                                    | from cucmsubscriber                                                                      | 1 (2 Serve                                          | ers):                                    |                |                         |                        |
| SERVER-NAME                                                                              | IP ADDRESS                                                                               | PING<br>(msec)                                      | DB/RPC/<br>DbMon?                        | REPL.<br>QUEUE | Replication<br>Group ID | REPLICATI<br>(RTMT) &  |
| cucmpublisher<br>cucmsubscriber1                                                         | 10.201.251.172<br>10.201.251.175                                                         | 0.202<br>0.018                                      | Y/Y/Y<br>Y/Y/Y                           | 0<br>0         | (g_2)<br>(g_3)          | (2) Setur<br>(2) Setur |
| admin:<br>admin:<br>admin:file view insta                                                | all system-history.lo                                                                    | g                                                   |                                          |                |                         |                        |
| Product Name - Cis<br>Product Version - 15<br>Kernel Image - 4.1                         | sco Unified Communica<br>0.1.11900-23<br>18.0-372.16.1.el8_6.x                           | tions Mana<br>86_64                                 | lger                                     |                |                         |                        |
| 05/26/2024 10:09:55<br>05/26/2024 10:21:39<br>05/26/2024 11:03:57<br>05/26/2024 11:03:57 | root: Install 15.0.<br>root: Boot 15.0.1.1<br>root: Import during<br>root: Product Versi | 1.11900-23<br>1900-23 st<br>Install 1<br>on 15.0.1. | 8 Start<br>art<br>2.5.1.1590<br>11900-23 | 0-66-to-1      | 5.0.1.11900-23          | Success                |
| 05/26/2024 11:03:57<br>end of the file reach                                             | root: Kernel Image                                                                       | 4.18.0-372                                          | 2.16.1.el8_                              | 6.x86_64       | •                       | Ι                      |

Teilnehmerverifizierung

### Zugehörige Informationen

Installation mit Datenimport

SUBSCRIBER

### Informationen zu dieser Übersetzung

Cisco hat dieses Dokument maschinell übersetzen und von einem menschlichen Übersetzer editieren und korrigieren lassen, um unseren Benutzern auf der ganzen Welt Support-Inhalte in ihrer eigenen Sprache zu bieten. Bitte beachten Sie, dass selbst die beste maschinelle Übersetzung nicht so genau ist wie eine von einem professionellen Übersetzer angefertigte. Cisco Systems, Inc. übernimmt keine Haftung für die Richtigkeit dieser Übersetzungen und empfiehlt, immer das englische Originaldokument (siehe bereitgestellter Link) heranzuziehen.